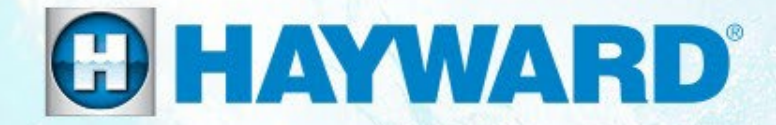

# AquaRite 100<sup>®</sup> **Technical Training Guide**

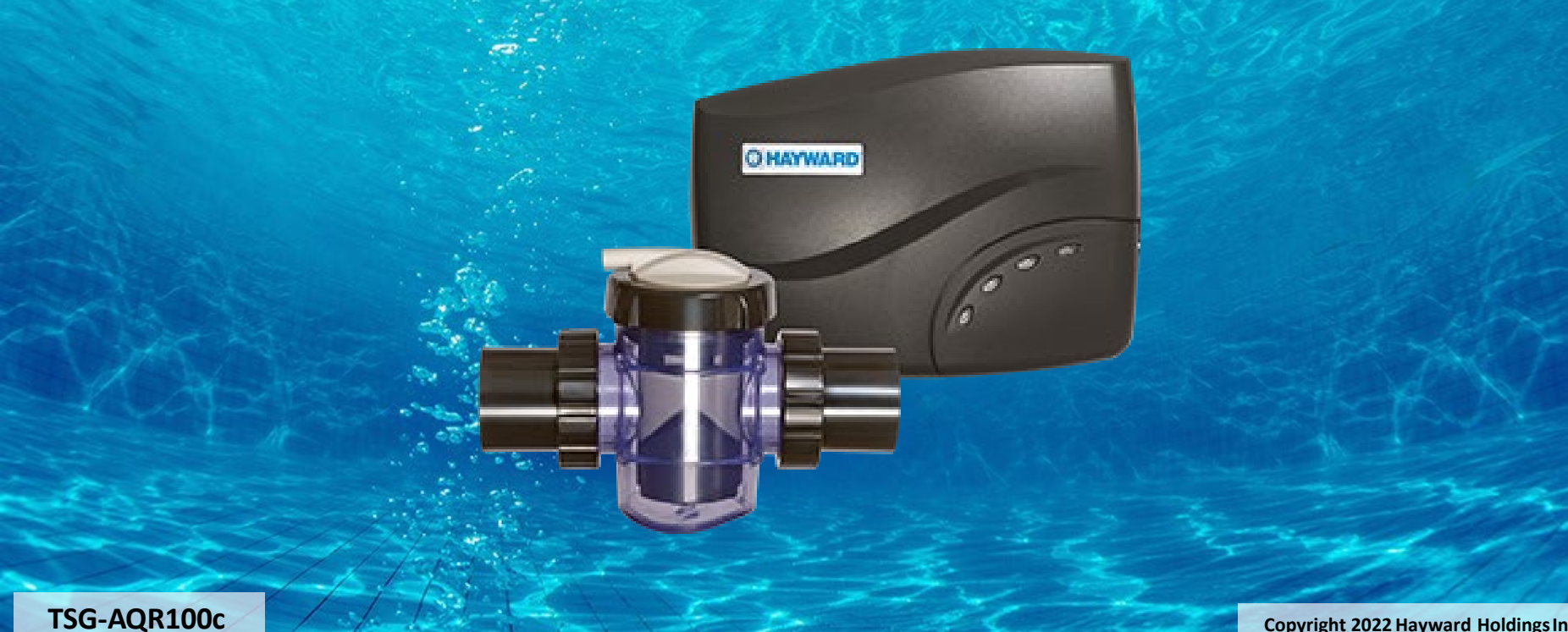

# **Safety Precautions**

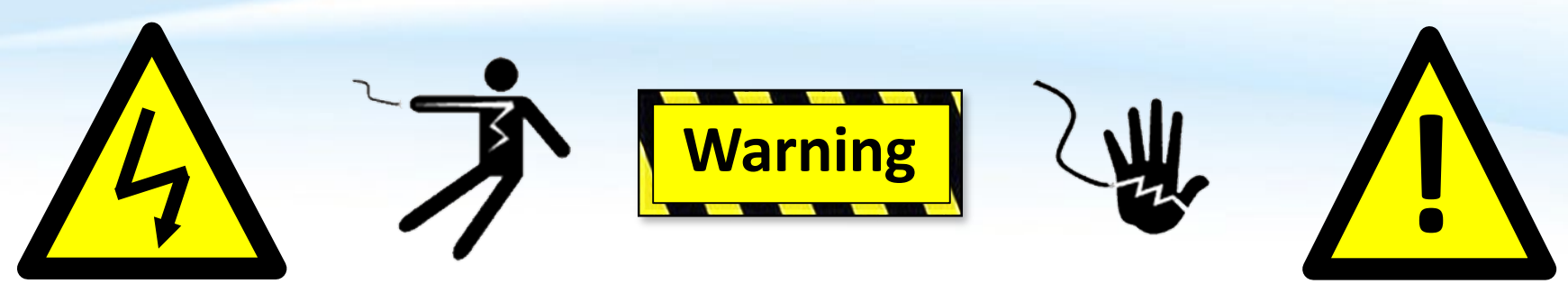

## **High Voltage Electrocution Hazard**

Hazardous voltage can shock, burn, cause serious injury and or death. To reduce the risk of electrocution and or electric shock hazards:

- Only qualified technicians should remove the panel
- Replace damaged wiring immediately
- Insure panel is properly grounded and bonded

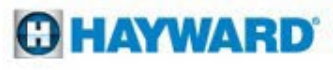

# **Table of Contents**

| Pg. | 4                        |
|-----|--------------------------|
| Pg. | 5-6                      |
| Pg. | 7                        |
| Pg. | 8                        |
| Pg. | 9-19                     |
|     | 10                       |
|     | 11                       |
|     | 12-13                    |
|     | 14-19                    |
| Pg. | 20-54                    |
|     | 21-30                    |
|     | 31-33                    |
|     | 34-41                    |
|     | 42-45                    |
|     | 46-49                    |
|     | 50-54                    |
|     | 55                       |
| Pg. | 56-60                    |
|     | 57                       |
|     | 58                       |
|     | 59                       |
|     |                          |
|     | Pg.<br>Pg.<br>Pg.<br>Pg. |

# **AquaRite: How It Works**

- The AquaRite 100 Salt Chlorine Generator is designed to convert 99% pure salt into chlorine gas (CL<sub>2</sub>(g)).
- When CL<sub>2</sub>(g) is dissolved in water it creates Hypochlorous Acid (HOCL) to sanitize the pool.
- The conversion occurs in the electrolytic cell, also known as the cell (used throughout this guide).
- Power is sent from the AquaRite 100 control center to the cell when chlorine production is scheduled (based on time percentage).
- When power is applied to the cell, conductive plates produce a field; which in-turn establishes an electrochemical reaction between chloride ions & the water to create Hypochlorous Acid.

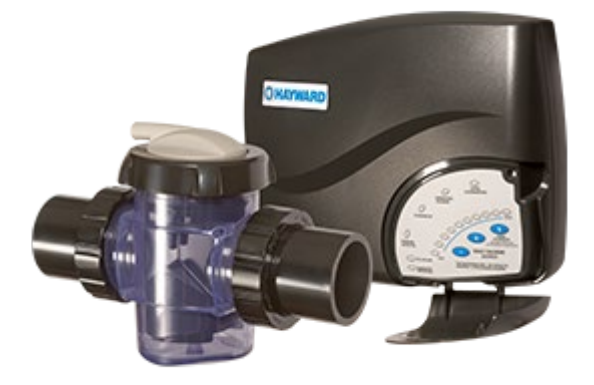

# **AquaRite 100: Display Layout**

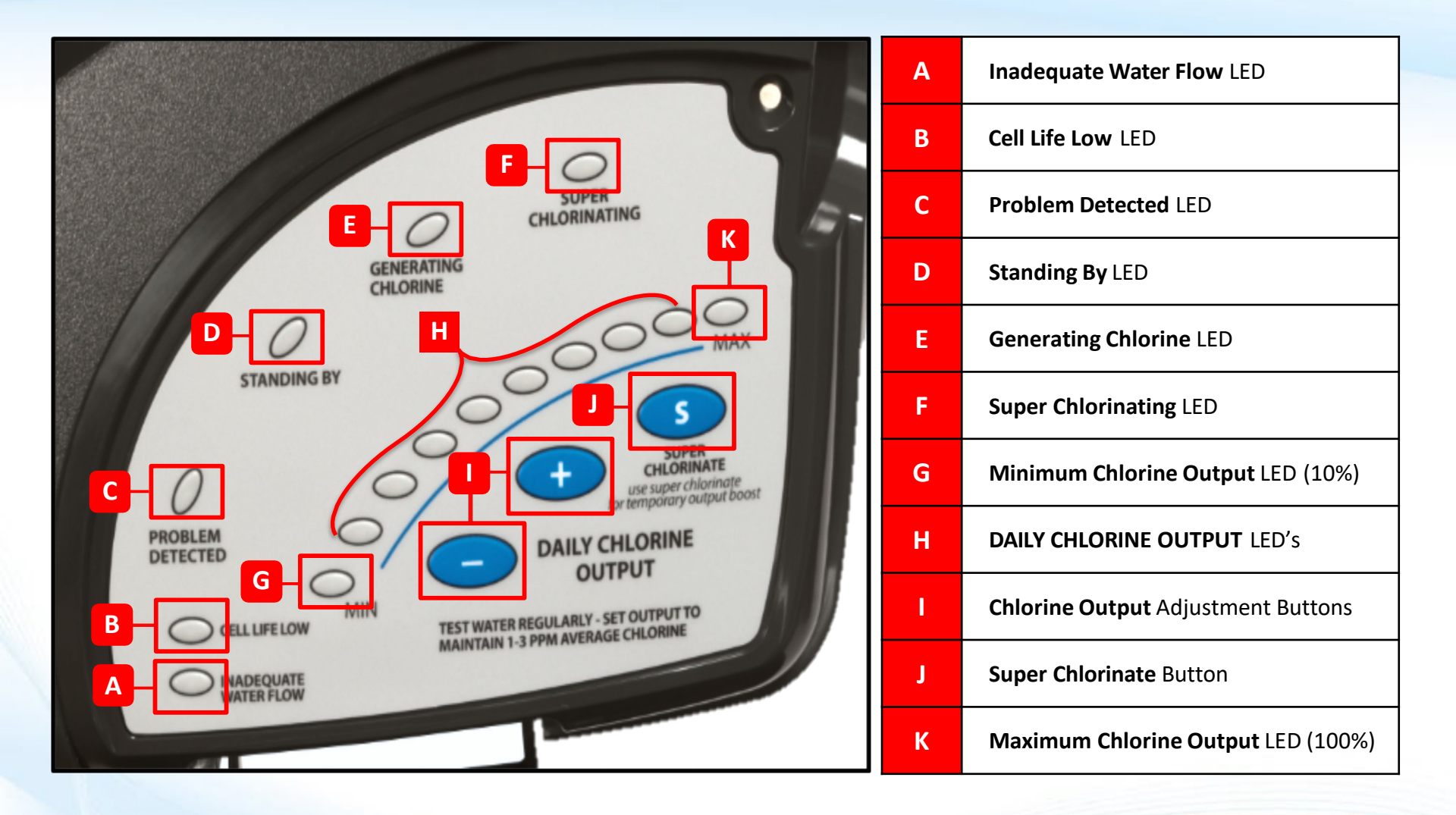

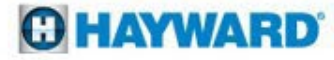

# **AquaRite 100: Display Function**

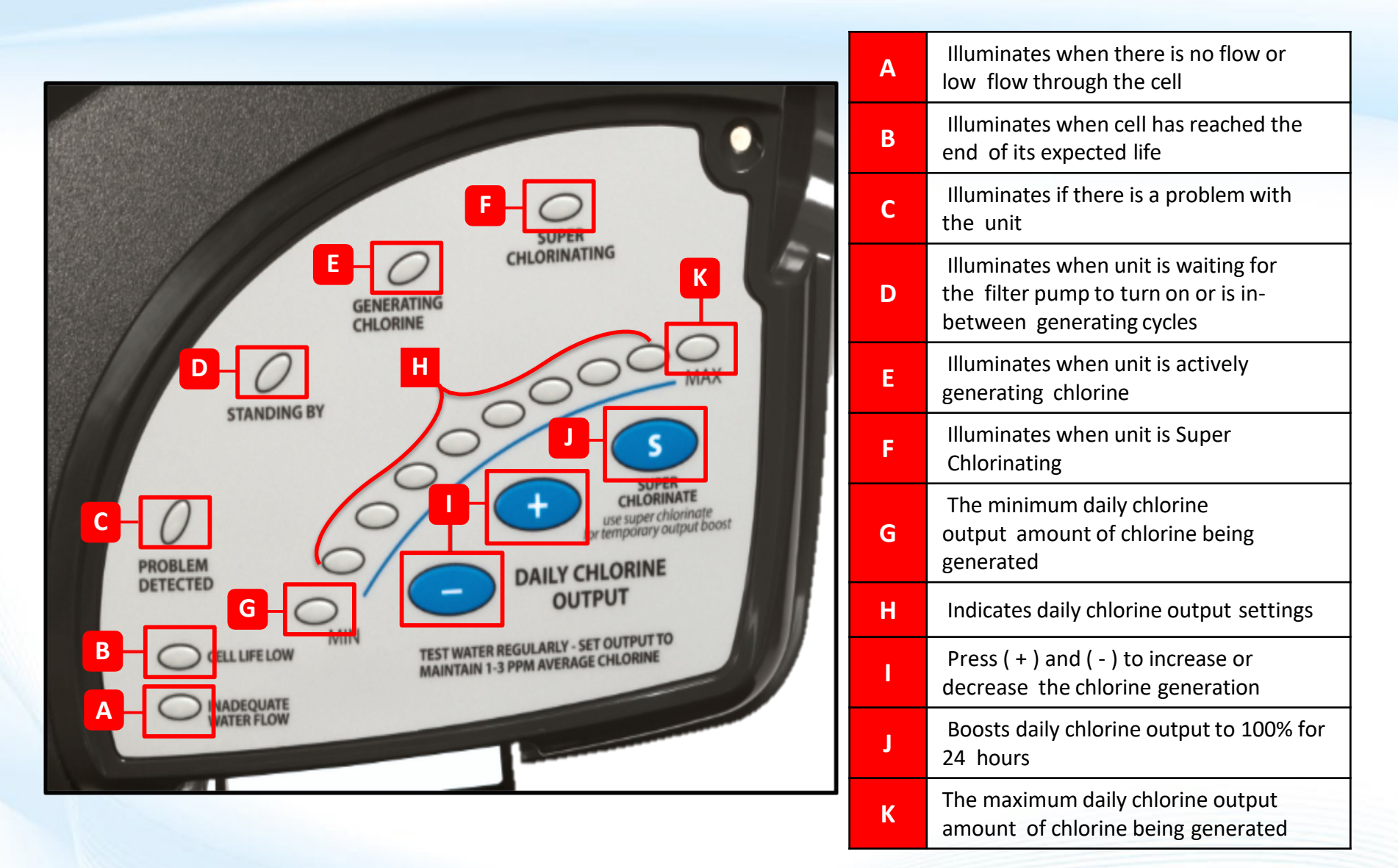

### HAYWARD

# **AquaRite 100: Main PCB Layout**

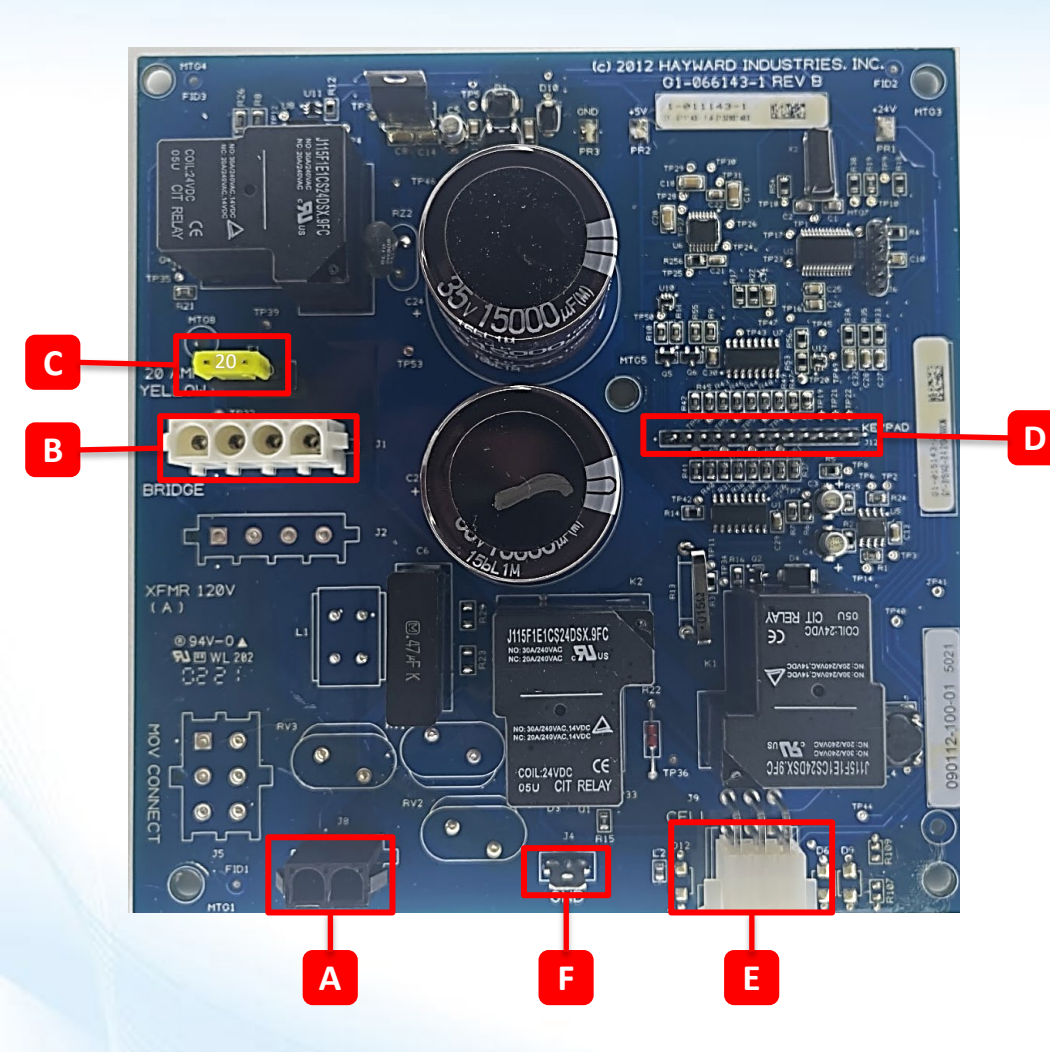

| Α | Transformer Output (24 VAC)        |  |  |  |  |  |  |
|---|------------------------------------|--|--|--|--|--|--|
| В | Rectifier Output (30-32 VDC)       |  |  |  |  |  |  |
| С | Chlorinator Fuse (20A – ATO style) |  |  |  |  |  |  |
| D | Display Output                     |  |  |  |  |  |  |
| E | Cell Input/Output                  |  |  |  |  |  |  |
| F | Ground                             |  |  |  |  |  |  |

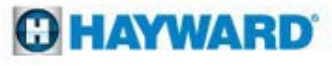

# **AquaRite 100: Chemistry Requirements**

| Salt Levels                | <ul> <li>Pools 15k gal and below: 1500 – 2700 ppm</li> <li>Pools up to 30k gal: 2800 – 4500 ppm (Ideal 3200 ppm)</li> </ul> |
|----------------------------|----------------------------------------------------------------------------------------------------|
| Free Chlorine              | •1.0 – 3.0 ppm                                                                                                    |
| РН                         | •7.2 – 7.8 ppm                                                                                                    |
| Alkalinity                 | •80 – 120 ppm                                                                                                    |
| Calcium Hardness           | •200 – 400 ppm                                                                                                    |
| Cyanuric Acid (Stabilizer) | <ul> <li>Outdoor Pools: 30 – 50 ppm</li> <li>Indoor Pools: 0 ppm</li> </ul>                                                 |
| Metals                     | •0 ppm                                                                                                    |
| Saturation Index           | •2 to .2 (0 is best)                                                                                                    |
| Phosphates                 | •Less than 200 ppb                                                                                                    |
| Nitrates                   | •As close to 0 ppb as possible                                                                                              |

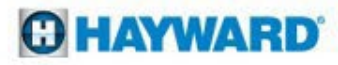

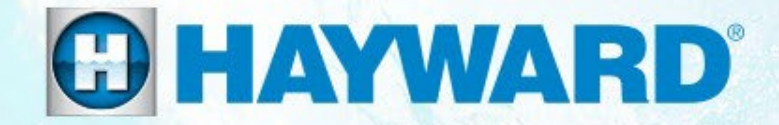

# AquaRite 100<sup>®</sup>

# How To:

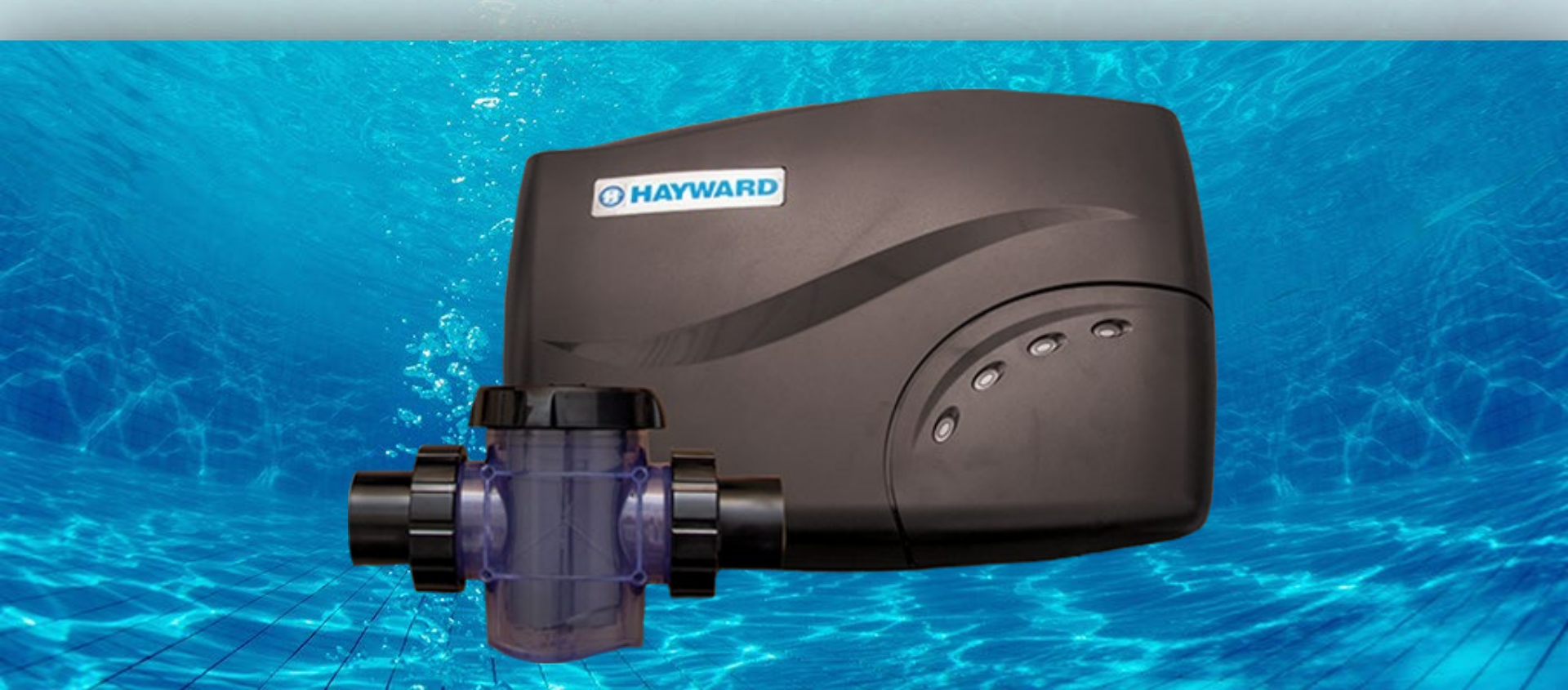

# **How To: Input Voltage Configuration**

The AquaRite 100 can be powered by 120 VAC or 240 VAC. Use a multimeter to verify voltage in order to determine wire configuration.

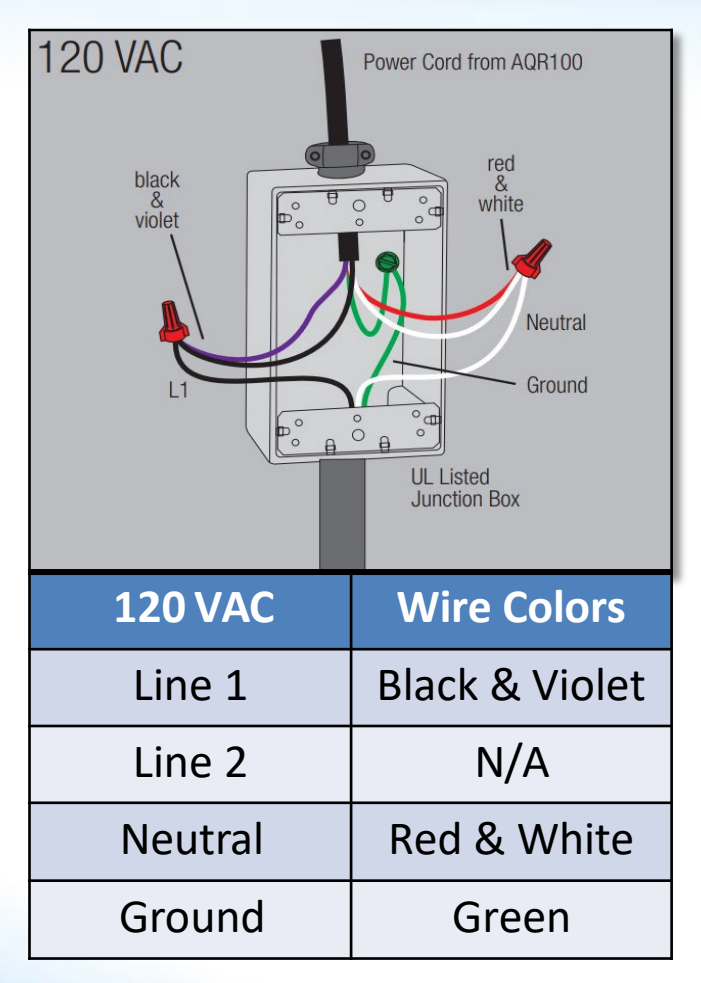

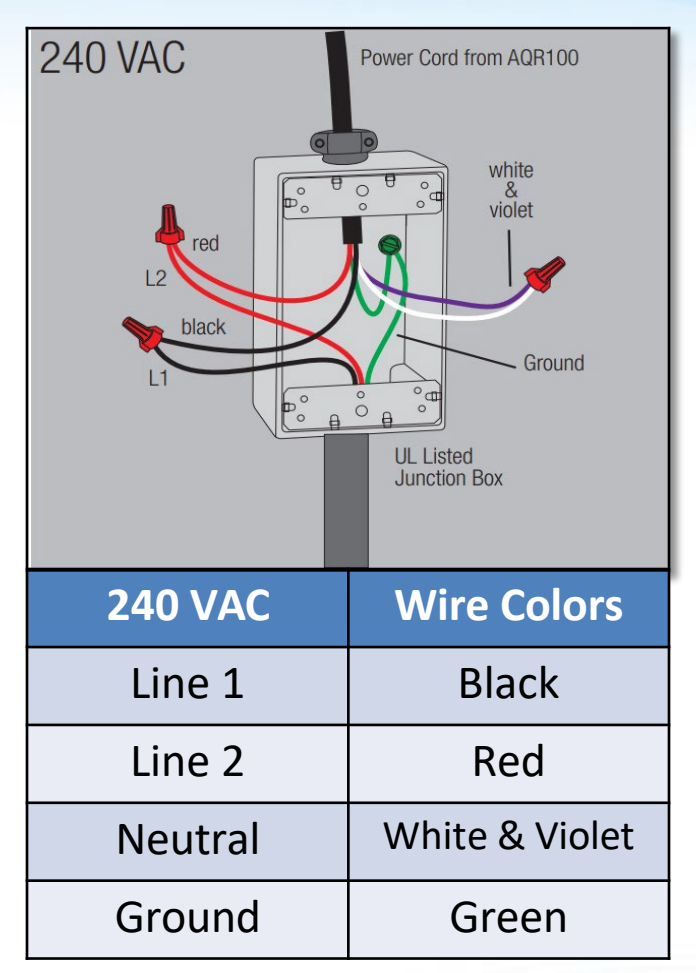

\* Power must be turned off at the circuit breaker before performing any wiring. Follow ALL local and NEC electrical codes. To provide safe operation, the AQR100 should be installed by a qualified service professional and must be properly grounded AND bonded.

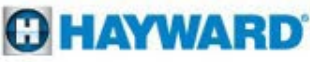

# **How To: Adjust Chlorine Output**

The "Daily Chlorine Output" buttons set the level of production during the generating cycle. Generating cycles occur in 60 minute increments. Each led illuminated (from Min to MAX) represents 10%, or six(6) minutes of chlorine production time.

Example: The first 4 LED's being on implies the cell is producing chlorine 40% of the pump run time; so the cell should produce chlorine for the first 24 minutes of each hour before repeating.

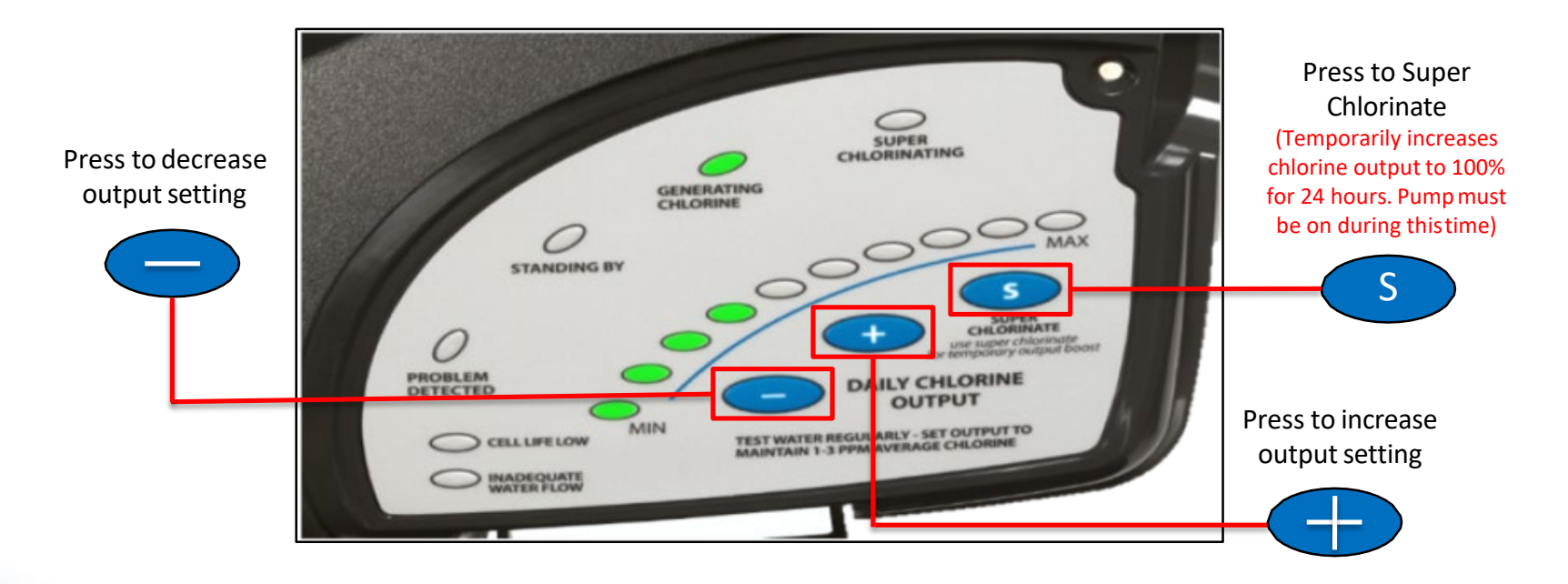

NOTE: If the chlorine level does not increase within 24 hours after increasing output, test water using an independent test kit to determine the current salt, stabilizer, phosphate, and nitrate levels. NOTE: Output is scaled back to 20% or lower (depending on where the dial is set) at 60°F and chlorine production stops altogether at 50°F.

### HAYWARD

# **How To: Clean the Cell**

Cell cleaning frequency is dependent on several factors; pH & calcium levels have the greatest effect on how often cells requires cleaning. In pH environments between (7.2 - 7.8) cells typically require cleaning 3-4 times a year (with moderate calcium levels).

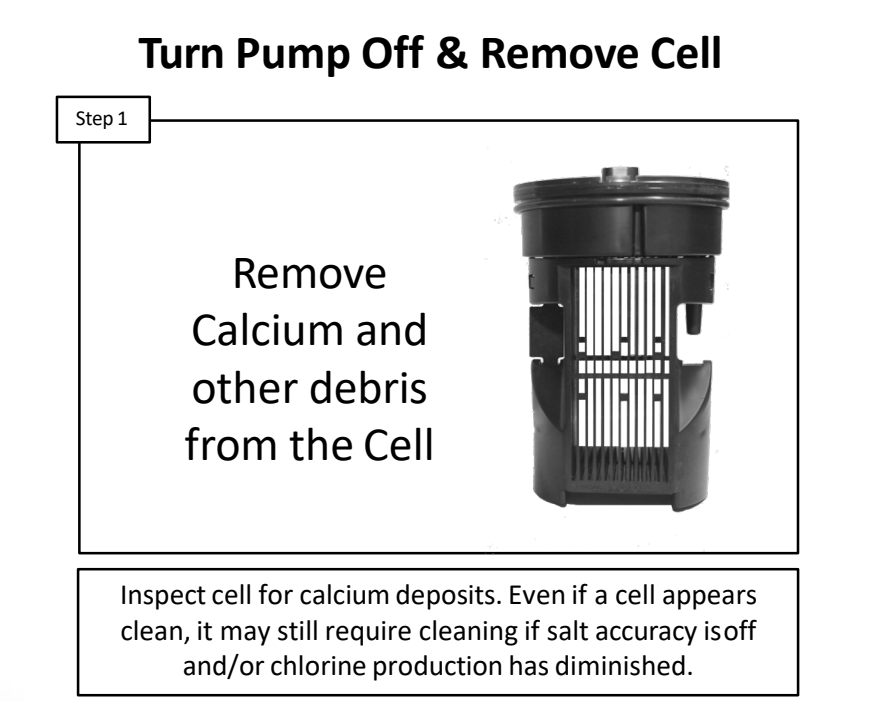

# Step 2 The cell requires cleaning, always wear all

Wear Protective Equipment

If the cell requires cleaning, always wear all recommended protective equipment such as gloves, apron, and safety goggles.

NOTE: Mix solution and clean cell only in a well ventilated area. Muriatic and other acids can cause severe injury, burns and respiratory problems if not handled properly. Refer to the manufacturer's directions for safehandling.

### **HAYWARD**

# How To: Clean the Cell (Cont.)

The cell draws amperage when power is applied during chlorination. The amperage draw will be impaired when calcium and other debris exist within the cell's electrolytic grid; this in turn effects the salt reading and chlorination efficiency.

### Mix: 4 Parts H<sub>2</sub>O / 1 Part Muriatic Acid

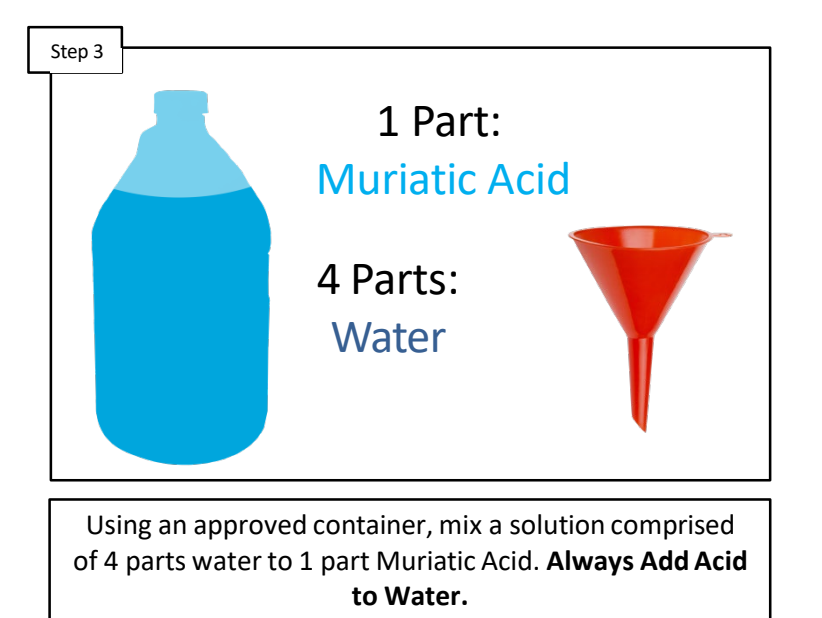

# Step 4 Cleaning Tip: The electronic cap of the Cell should NOT be submerged in water

**Carefully Pour Solution into Cell** 

Solution should NOT cover electronic cap. Once clean, rinse cell, pour solution back into approved container.

Note: Always add acid to water! <u>Never add water to acid.</u> The cell cleaning solution may be reused a few times. Always: store mixed solutions in a safe area, out of harms way. When the solution is depleted, follow the manufacturer's instructions for proper disposal.

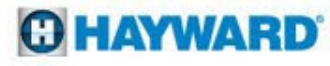

# **How To: Test/Replace Cell Cord**

### Turn Power to AQR 100 Off

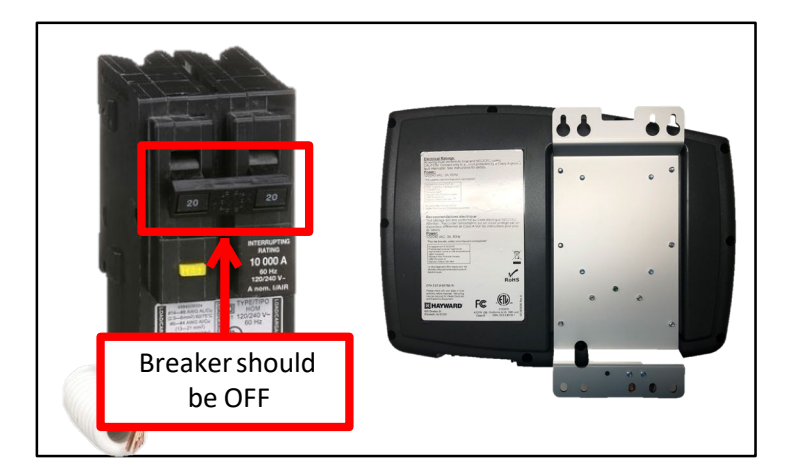

Turn AQR100 power off at the breaker. Remove the control box from wall and turn it over to access the back. **Go to next step**.

### **Remove Access Screws**

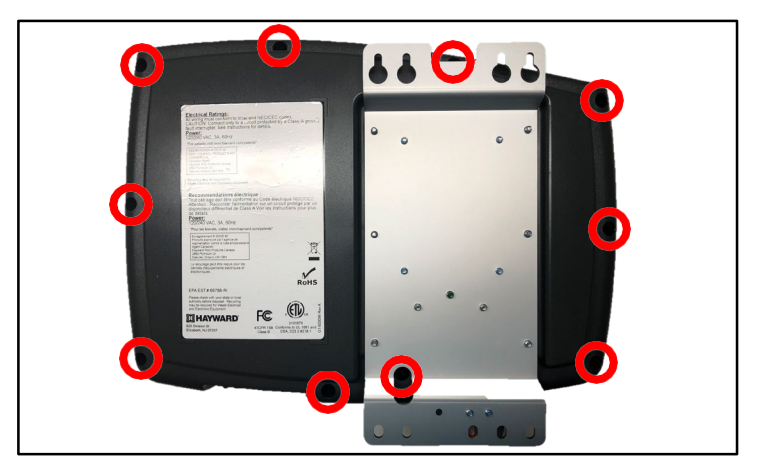

Use a magnetic Philips head screwdriver to remove the 10 screws, then rotate control box onto it's back. **Go to next step**.

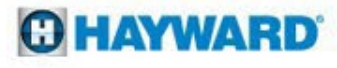

### **Remove Front Cover**

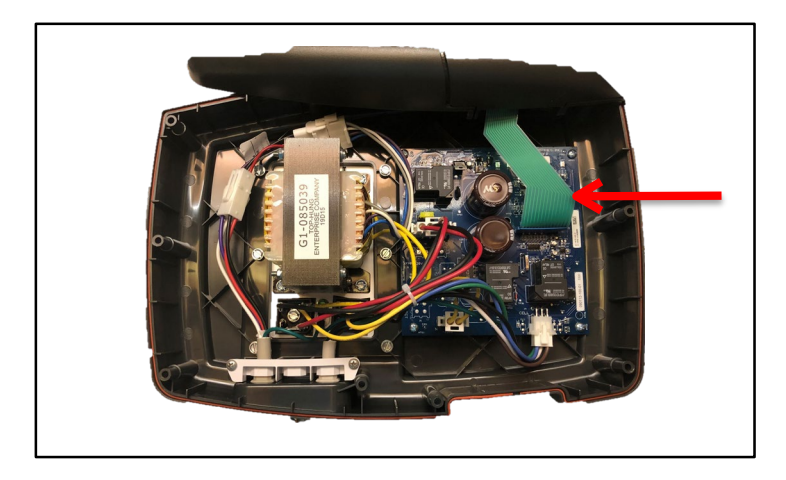

Slowly separate the front cover from the back of the AQR100 and move it towards the top of the unit. Be mindful not to damage the membrane cable as it will remain connected to the PCB. **Go to next step**.

### **Disconnect Cell Cable**

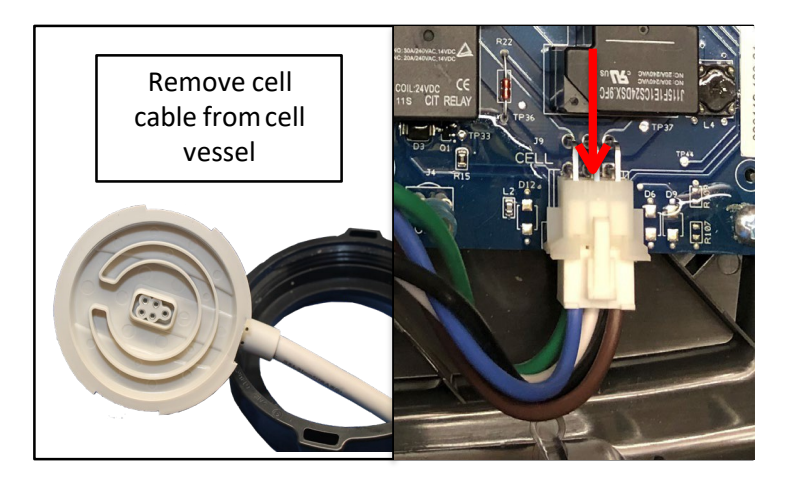

Remove cell cable from the cell vessel by turning the lock nut counter clockwise and removing cable. Unplug the cell cable from the PCB. Cell cable plug is shown in the picture to the right. **Go to next step**.

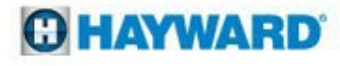

### **Test Cable Continuity**

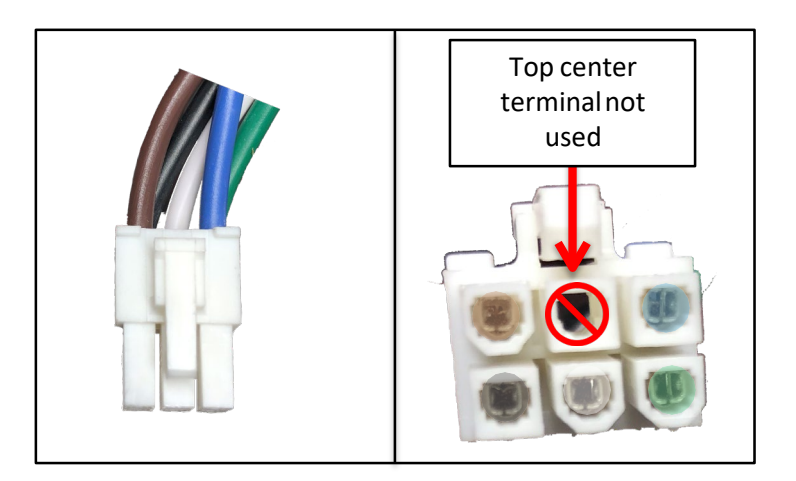

Use a multi-meter to test continuity of cell cable wires. Place one lead into a wire terminal. Make note of the color of wire at the terminal. The other meter lead will be used at the cell cable cap terminal. Be sure to verify proper continuity at each wire terminal.

### **Test Cable Continuity**

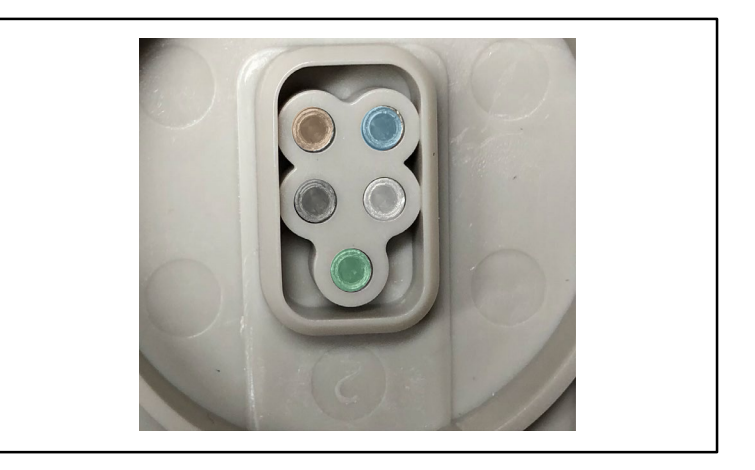

With lead in place at cell plug terminal, use other lead to test each terminal of the cell cable cap. \*Only the matching wire terminal should have continuity. If one wire shows continuity in multiple terminals , replace the cell cable (GLXAQR100CCABLE). Go to next step.

\*Terminals at cell cable cap are NOT actually color coded. Verify proper orientation of cap while testing continuity.

### **HAYWARD**

### **Remove Cable Strain Relief**

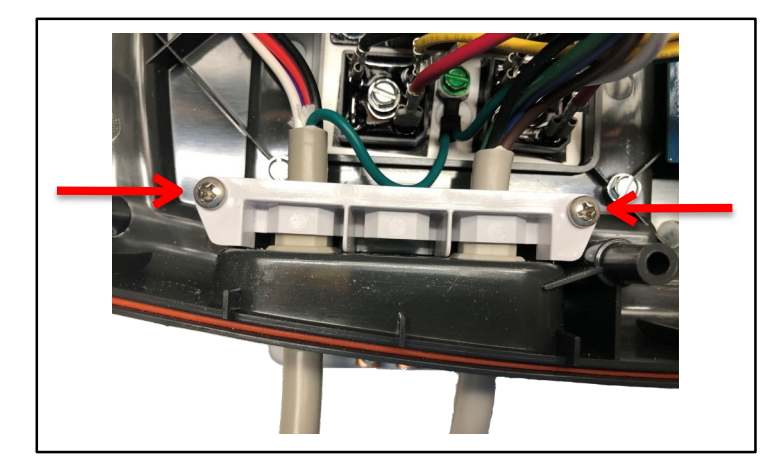

Remove the 2 Phillips head screws that secure the strain relief bar. Remove strain relief bar by lifting up and away from control box. **Go to next step**.

### **Remove Cell Cable**

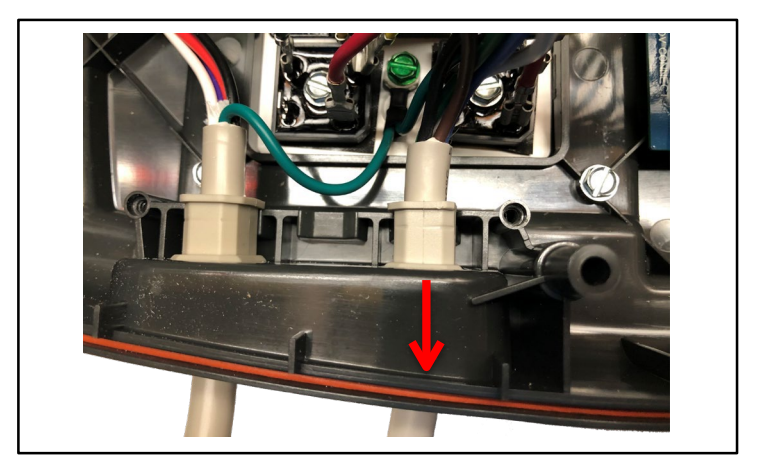

Remove cell cable by slightly pulling it away from the control box and then pulling it out through the bottom. **Go to next step**.

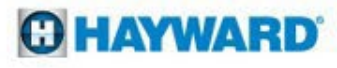

### **Reinstall Cell Cable**

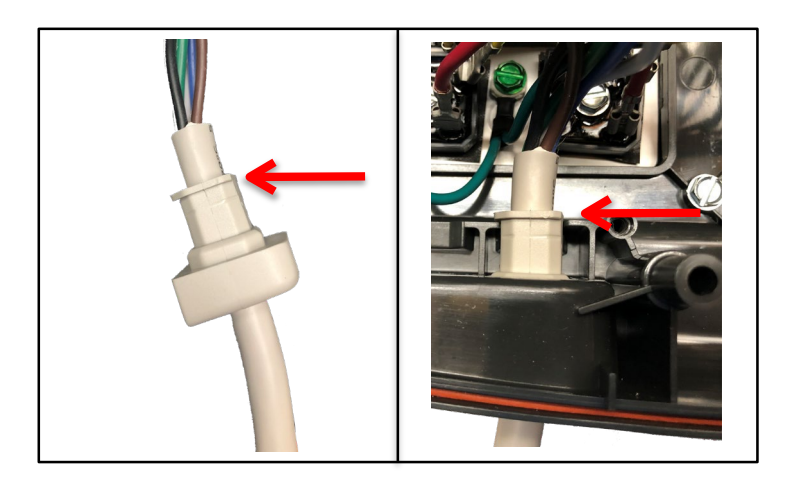

Prior to installing cell cable verify proper orientation of cable. The flat side of the cable should be to the right. Insert cable through bottom of control box and into position. **Go to next step**.

### **Reinstall Cable Strain Relief**

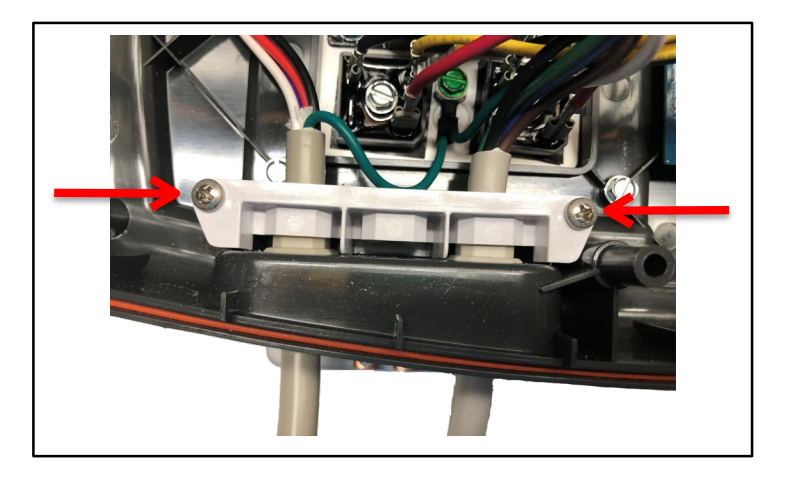

Reinstall the cable strain relief bar. Verify the bar is positioned as show in the picture above. Once strain relief bar is secured, gently pull on the cell cable to verify it stays in place. **Go to next step**.

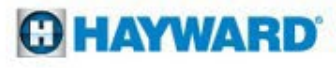

### **Plug in Cell Cable**

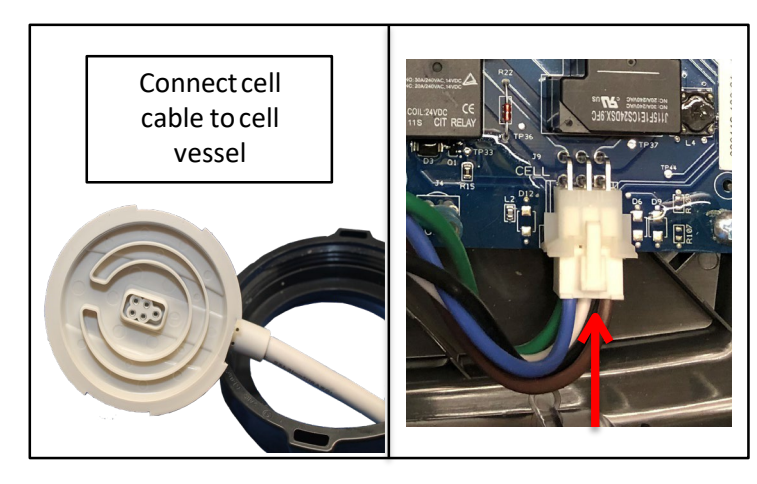

Connect cell cable to cell vessel by rotating the locknut clockwise until snug. Plug cell cable back into the PCB as shown in the picture to the right. **Go to next step**.

### Reassemble AQR100

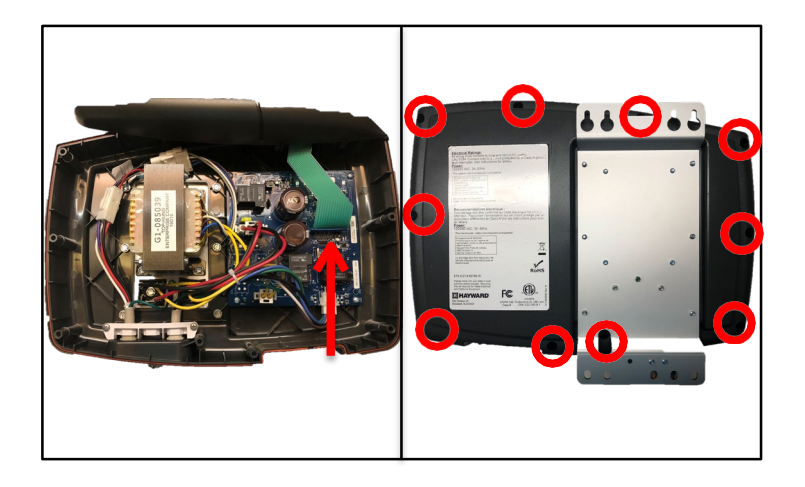

Verify ribbon cable is positioned correctly. Gently place front cover onto the control box. Reassemble AQR100 by installing 10 Phillips headscrews.

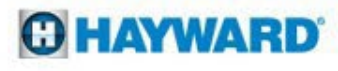

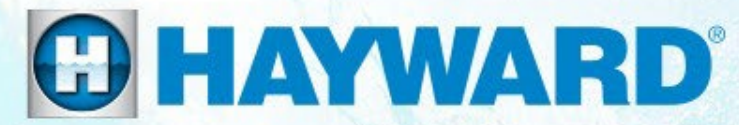

# AquaRite 100<sup>®</sup> Troubleshooting

For online troubleshooting visit <u>www.Hayward-Pool.com</u> click Tools, How to Guides & Demos, Do It Yourself AQR100/Salt & Swim or click link below

https://www.hayward-pool.com/shop/en/pools/res-in-ground/res-sanitization/do-it-yourself-salt---swim

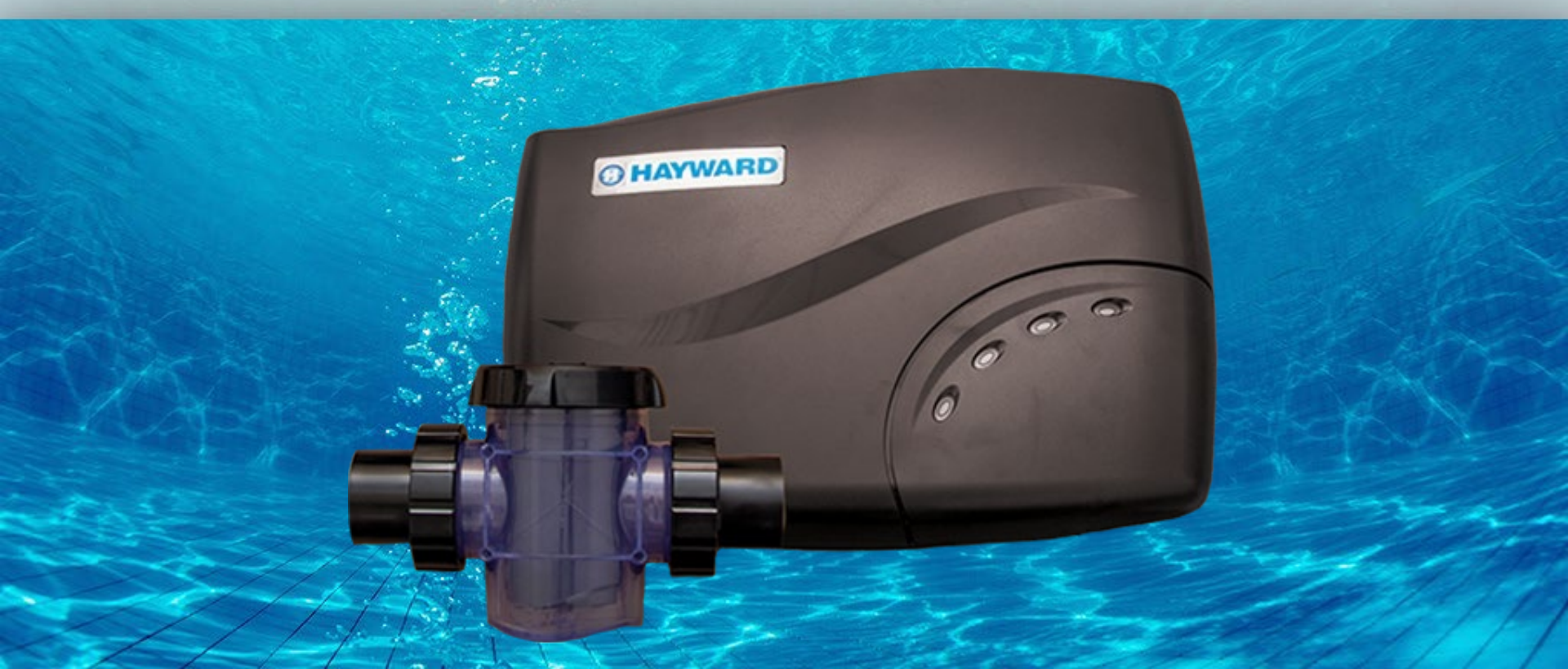

# No LED's On Display

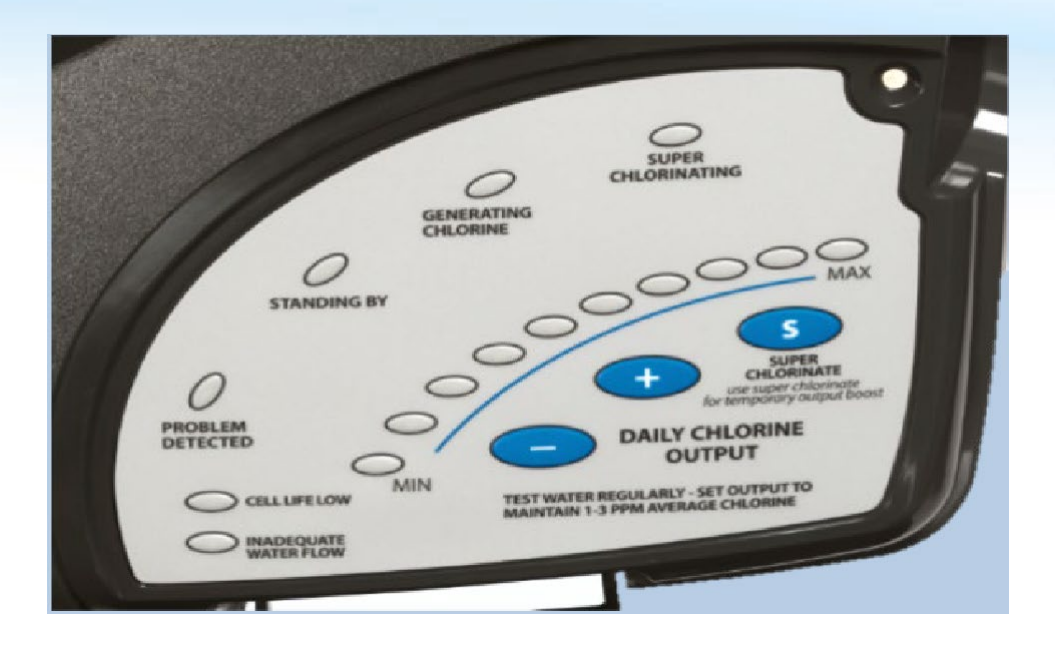

| Reason              | Possible Action                            |
|---------------------|--------------------------------------------|
| No power to AQR100  | Turn power to the pump "ON", check breaker |
| Blown fuse          | Inspect internal 20 amp fuse               |
| No power to PCB     | Test transformer                           |
| No power to display | Test voltage from PCB to display           |

\*Pages 21-28 will walk you through the proper steps to diagnose this issue

### **O HAYWARD**

# No LED's On Display

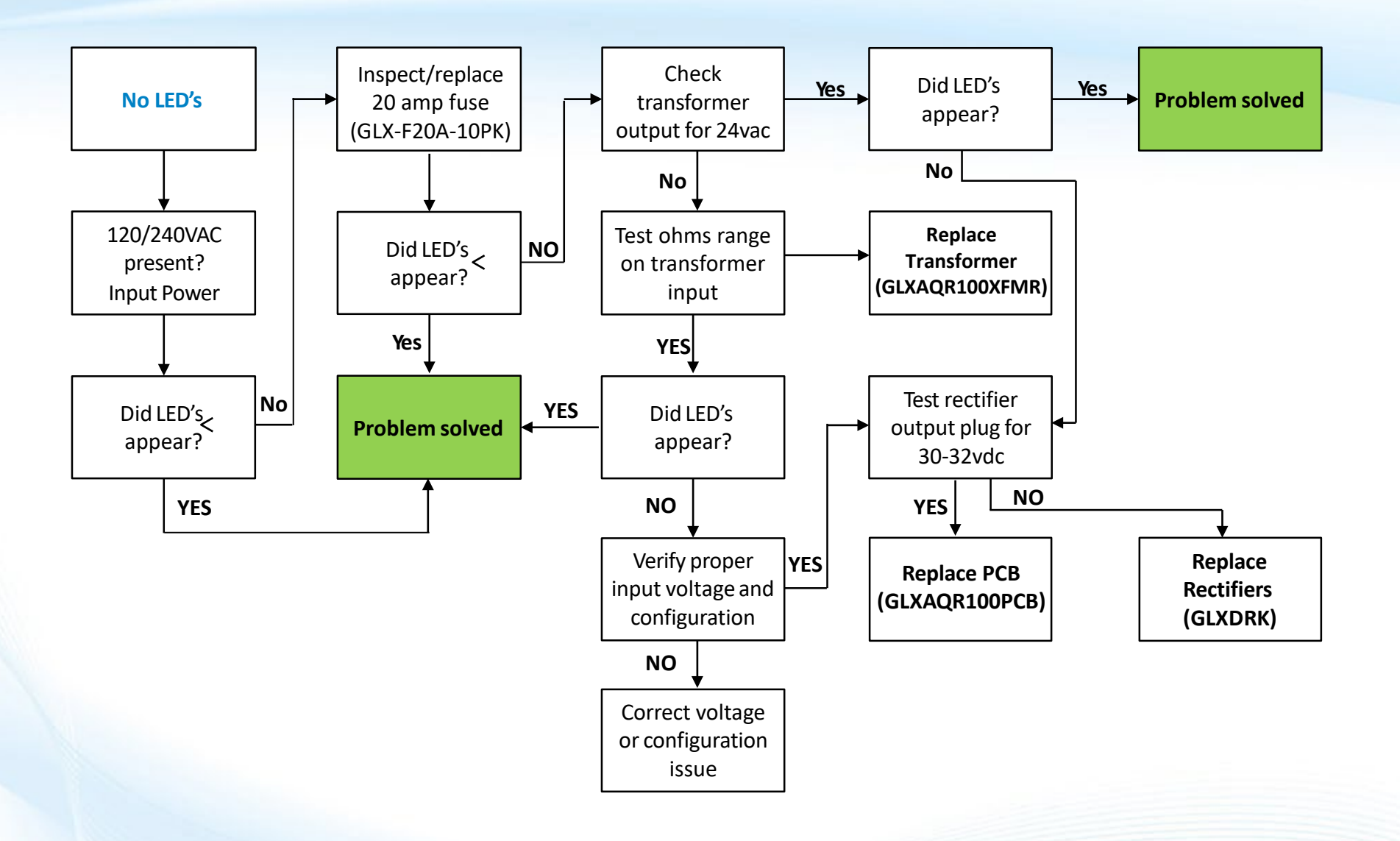

\*For verification of diagnosis contact Hayward Technical Support 908-355-7995

### HAYWARD

# No LED's On Display

No LED's indicate a loss of power to/within the AQR100

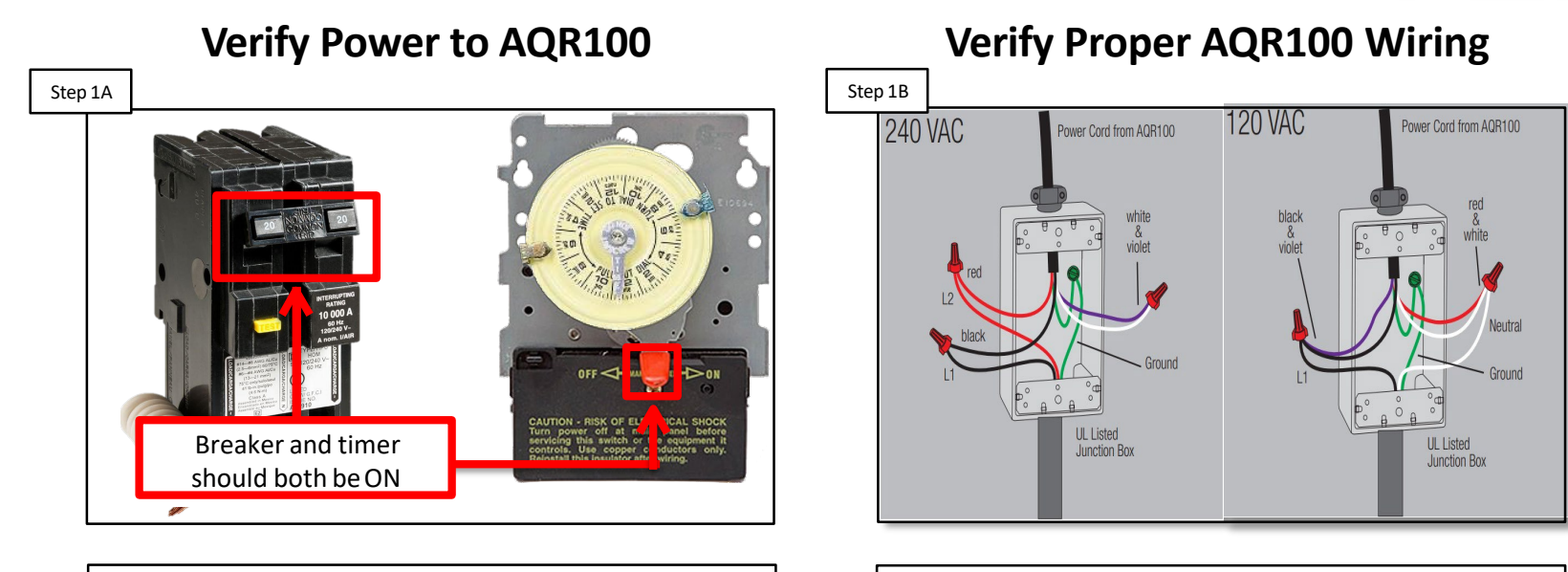

Verify breaker is not tripped, reset breaker by switching to the off position and then back to on. Make sure timer is "ON". If both are in the "ON" position, **go to step 1B**.

If the breaker and timer are ON, verify proper wiring configuration for the voltage being applied tothe AQR100. If correct, **go to step 1C**.

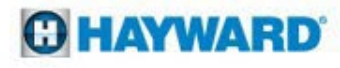

No LED's indicate a loss of power to/within the AQR100

### Turn Power to AQR 100 Off

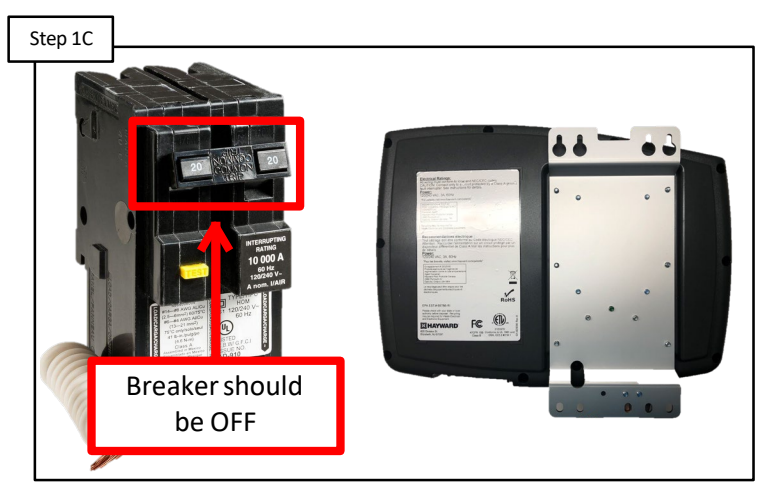

Turn AQR100 power off at the breaker. Remove the control box from wall and turn it over to access the back. **Go to step 1D**.

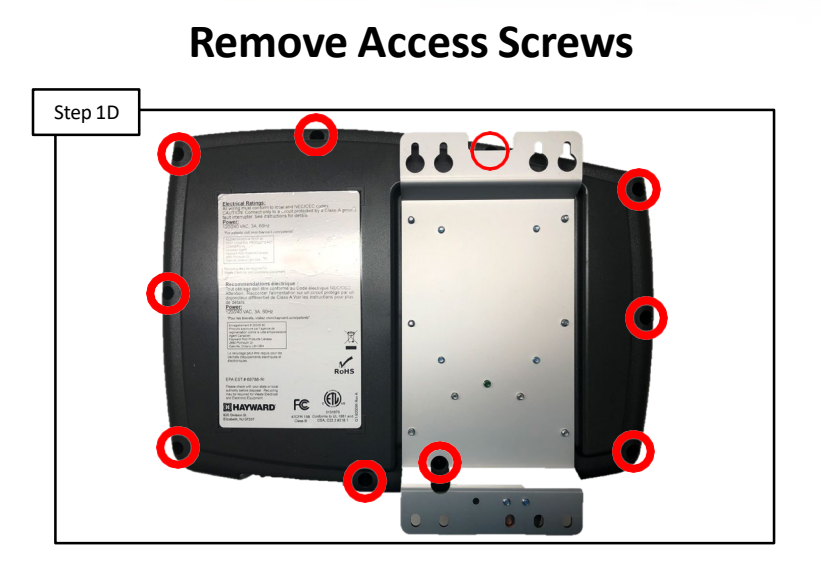

Use a magnetic Philips head screwdriver to remove the 10 screws, then rotate control box onto it's back. **Go to step 1E**.

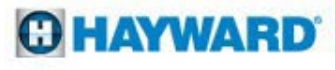

No LED's indicate a loss of power to/within the AQR100

### **Remove Front Cover**

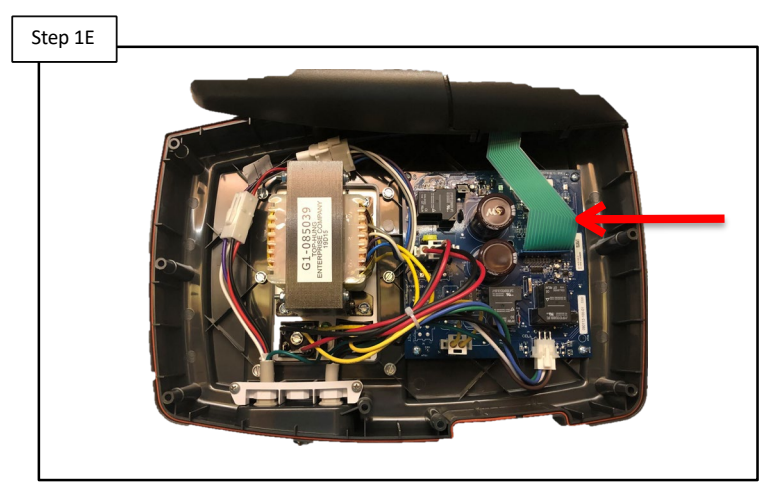

Slowly separate the front cover from the back of the AQR100 and move it towards the top of the unit. Be mindful not to damage the membrane cable as it will remain connected to the PCB. **Go to step 1F**.

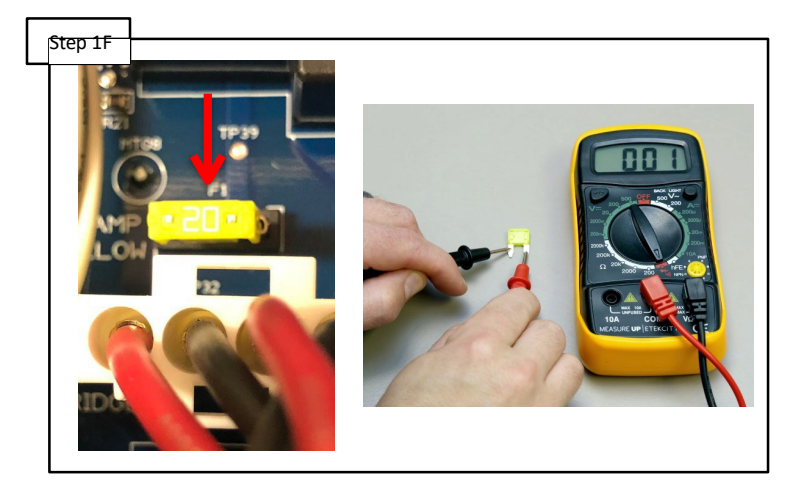

Remove yellow 20a fuse and test for continuity. If fuse is bad replace it (**GLX-F20A-10PK**), restore power, check for display LED's. If fuse is good and no LED's are on, **go to step 1G**. If LED's come back on re-assemble AQR100.

### Check 20a Fuse

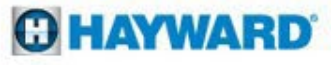

No LED's indicate a loss of power to/within the AQR100

### **Check Transformer Output**

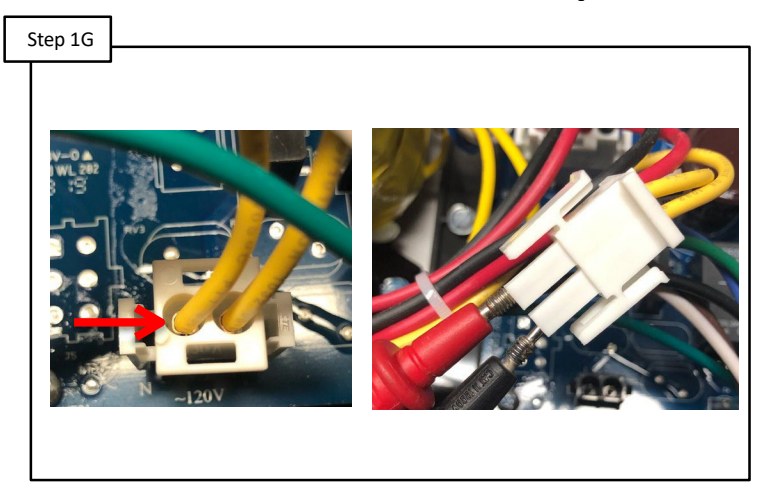

Test the yellow transformer output wires for 24vac by removing the plug from the PCB and testing as shown. If voltage is present **go to step 1K**, if not **go to step 1H**.

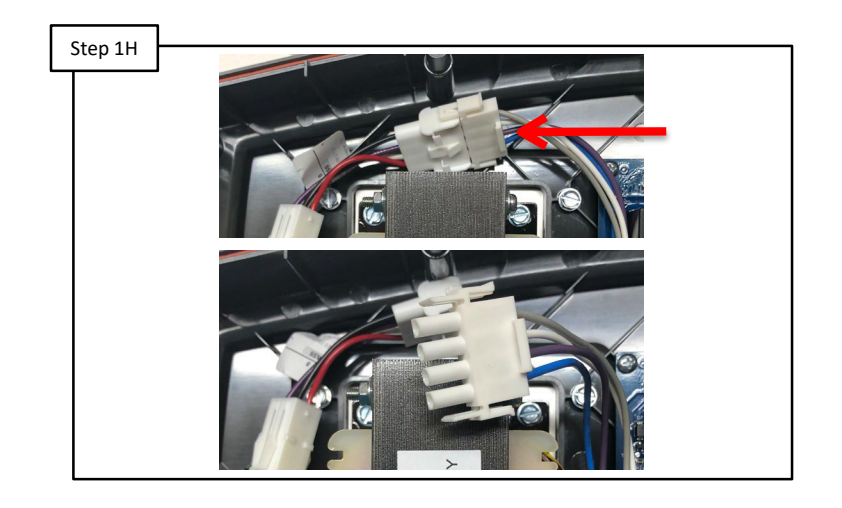

**Test Transformer** 

Locate the transformer input plug as shown in the top photo. Squeeze the tabs on the sides and disconnect the plug. **Go to step 1I**.

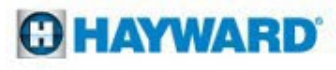

No LED's indicate a loss of power to/within the AQR100

### Test Transformer

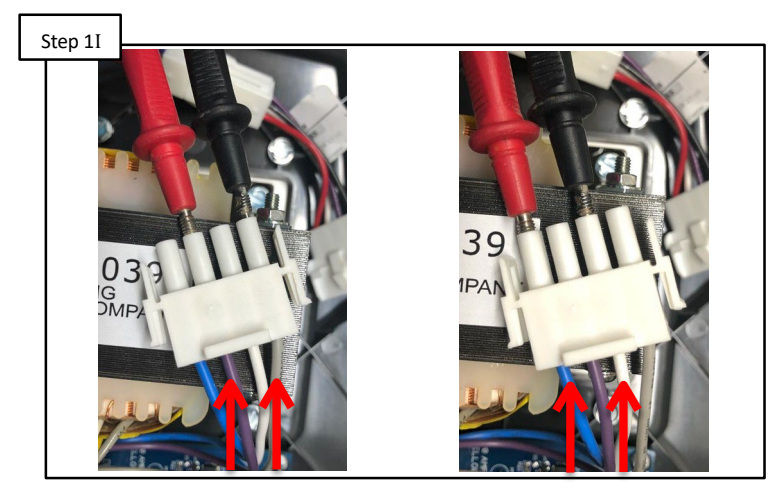

Use your meter to test the resistance (1.5-2.5 ohms) of the transformer input wires. Test the gray and violet wires together, then the blue and white wires together. If correct **go to step 1J**. If not, replace the transformer (GLXAQR100XFMR).

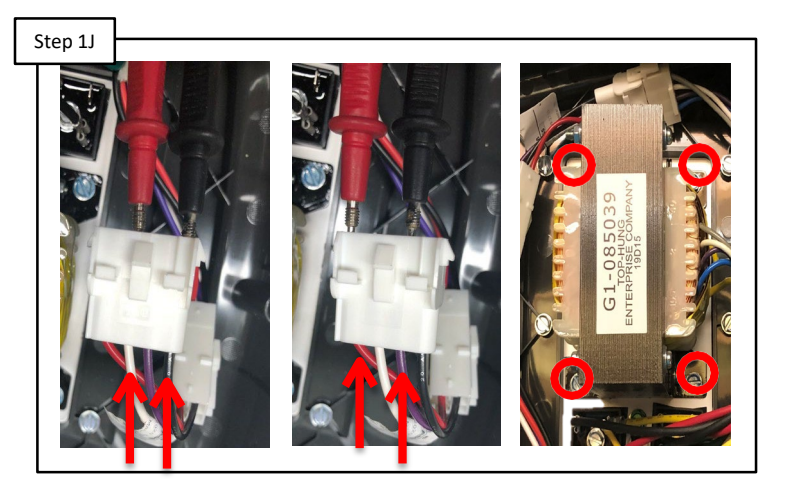

Use a meter to test AC voltage on the power inputplug. \*Test across the black and white wires and then across the red and violet wires for 120vac. \*\*If voltage is good replace transformer (**GLXAQR100XFMR**). If not check power from breaker.

\*Testing and voltage will be the same regardless of applied input voltage of 120vac or 240vac \*\* Remove the (4) 5/16" screws to replace the transformer

### **Test Input Voltage**

The rectifiers take AC voltage from the transformer and convert it to DC voltage for both main board and chlorination functions.

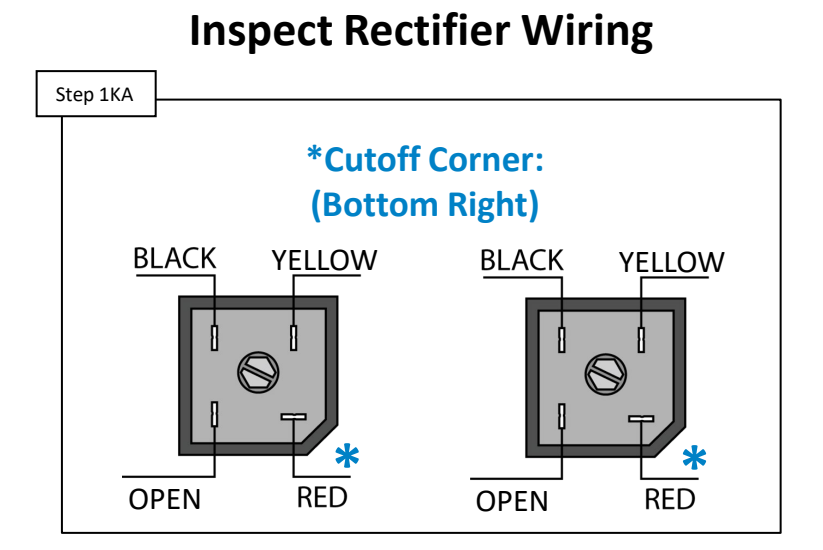

Make sure the rectifiers are wired as shown above. IF the rectifiers are incorrectly wired, correct the wiring and retest. IF the rectifiers are wired, as shown above, proceed **to step 1KB**.

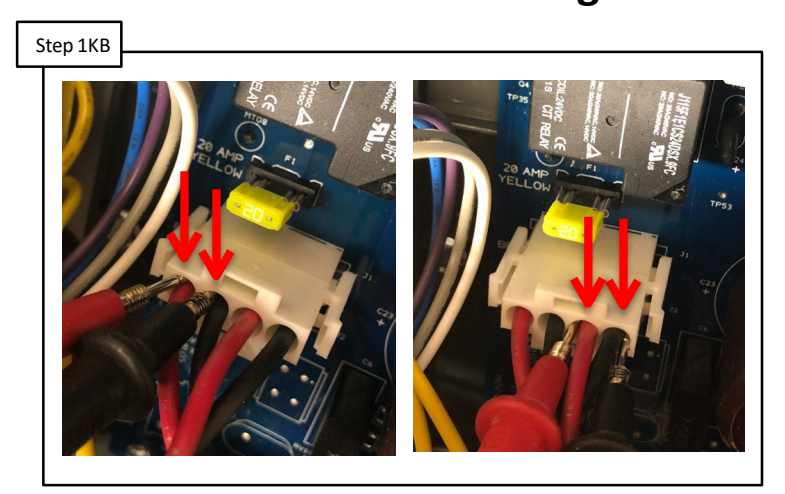

Use your meter to test 30-32vdc at the rectifier plug on the PCB. Test each pair of red and black wires as shown. If voltage is not correct on both pairs replace rectifiers (GLXDRK). If it is correct **go to step 1L**.

\*Take note of the display ribbon cable position to verify proper re-installation

### **Check Rectifier Voltage**

No LED's indicate a loss of power to/within the AQR100

### **Replace PCB**

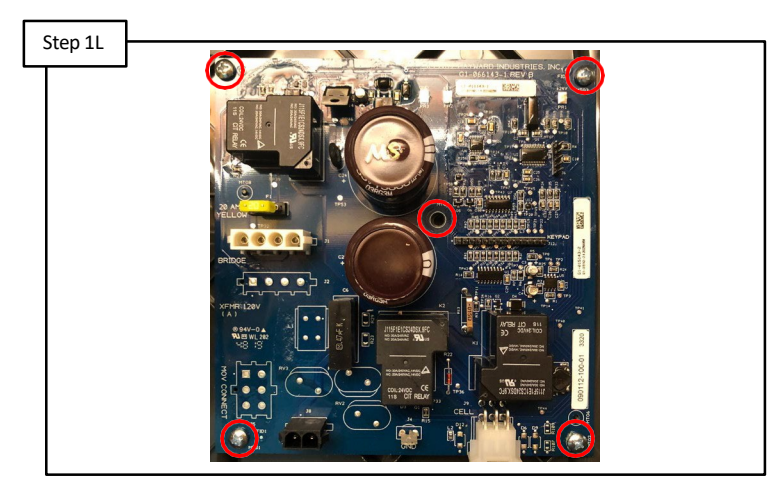

If all else is correct replace the PCB (**GLXAQR100PCB**). \*Remove all plugs from PCB. Remove the 5 screws that hold PCB to the AQR100. Remove and replace PCB. Reattach all plugs and cables and restore power.

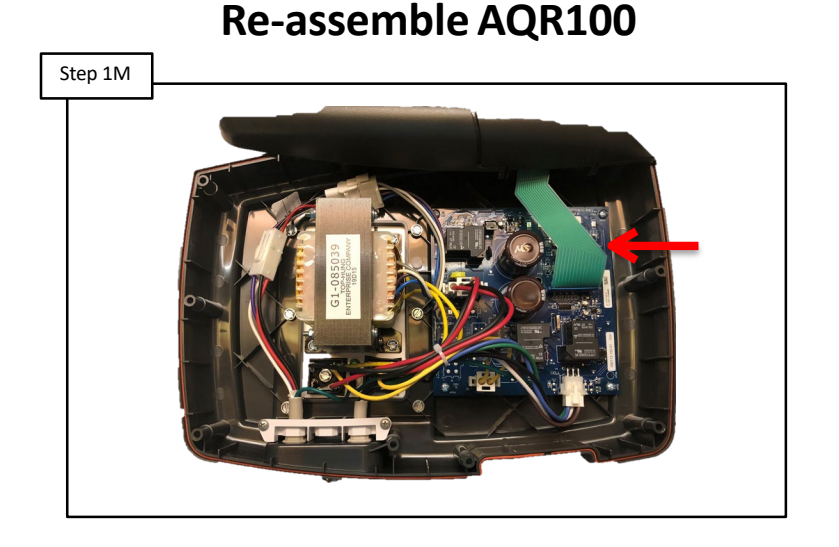

Verify all cables and plugs are properly connected. Check that the display ribbon cable is attached as shown. Place cover back onto the AQR100 and reinstall the 10 Phillips head screws to secure the front cover.

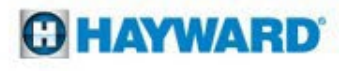

# **LED's On Display**

### **Display Ribbon Incorrectly Installed**

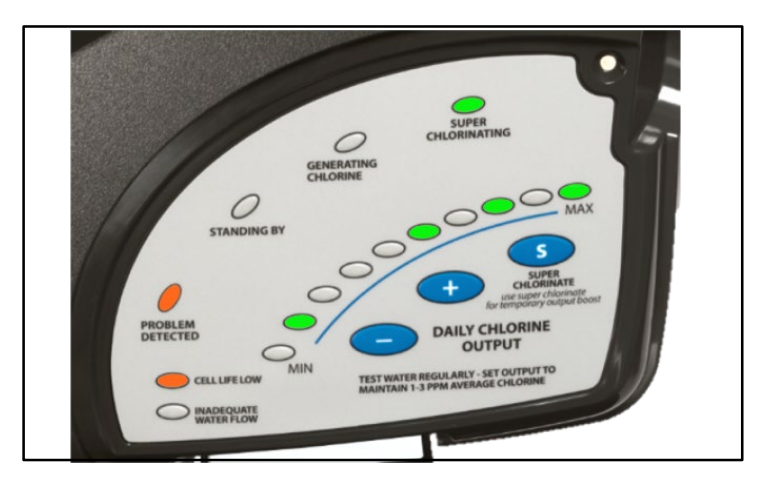

If the display ribbon cable is plugged into the PCB upside down the above series of LED's will be illuminated when power is restored to the AQR100. Install ribbon cable correctly to remedy the issue.

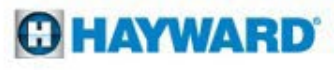

# **Inadequate Water Flow LED**

### With "Standing BY" LED

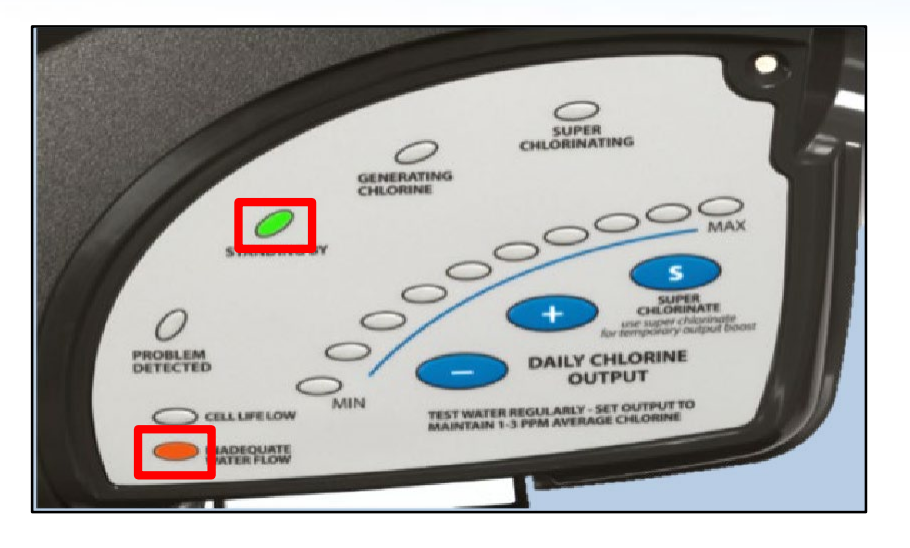

### With "Problem Detected" LED

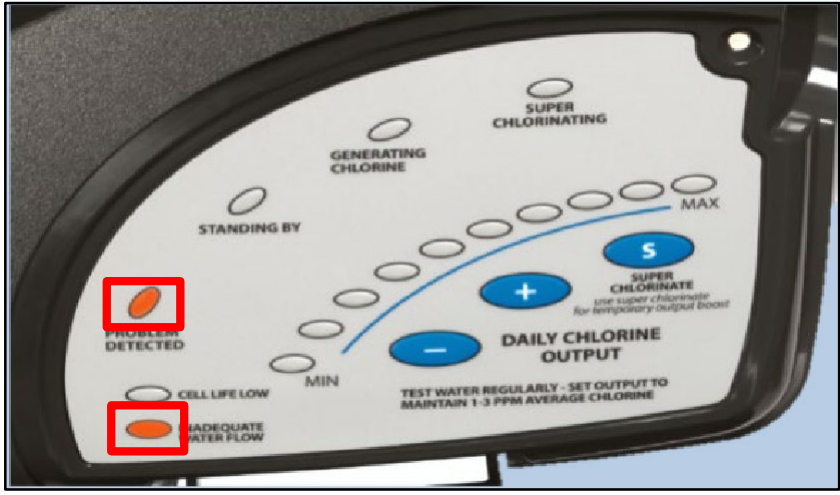

C HAYWARD

| Reason                               | Possible Action                                                                  |  | Reason                     | Possible Action                                                                          |  |  |  |
|--------------------------------------|----------------------------------------------------------------------------------|--|----------------------------|------------------------------------------------------------------------------------------|--|--|--|
| Power to the pump is turned "off"    | Turn power to the pump<br>"on"                                                   |  | No water flow detected     | Verify pump is "on"<br>Remove power for two minutes                                      |  |  |  |
| AQR 100 is between generating cycles | Wait until next generating<br>cycle begins or cycle power<br>to the AquaRite 100 |  | Low water<br>flow detected | Check for obstructions or other flow related issues in plumbing. Verify filter is clean. |  |  |  |

\*Pages 30-32 will walk you through the proper steps to diagnose these errors

# **Problem Detected: Inadequate Flow**

These lights illuminated together indicate Low or No water flow through cell vessel

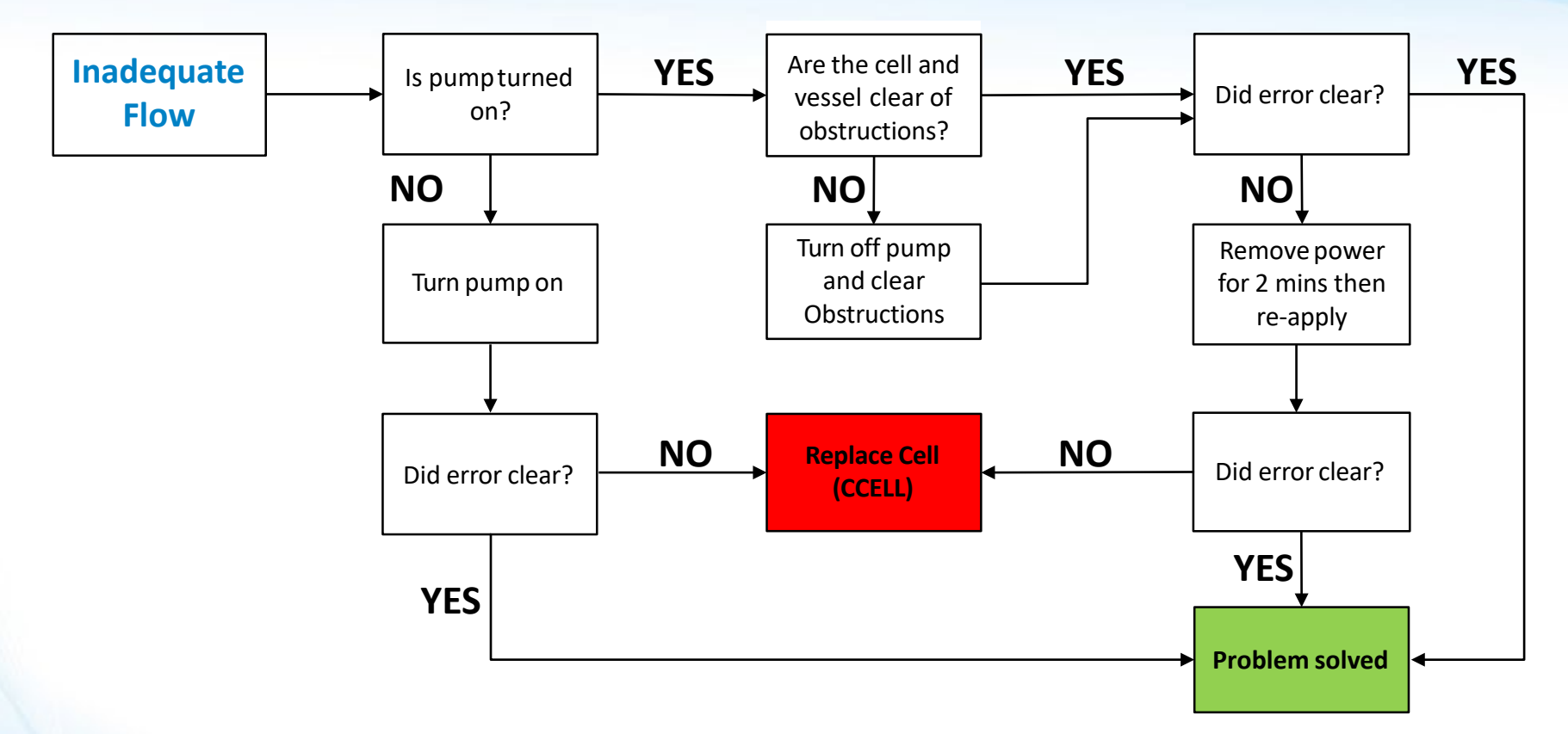

### HAYWARD

# **Problem Detected: Inadequate Flow**

These lights illuminated together indicate Low or No water flow through cell vessel

### Verify Pump is Turned On and Running

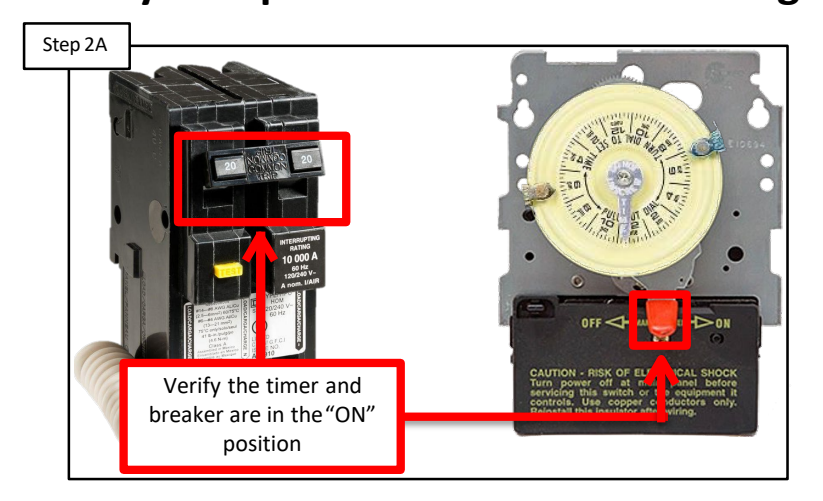

Verify pump is on and water is flowing. If pump is running, remove power to the AQR100 for two mins then re-apply. If error still does not clear **go to step 2B**.

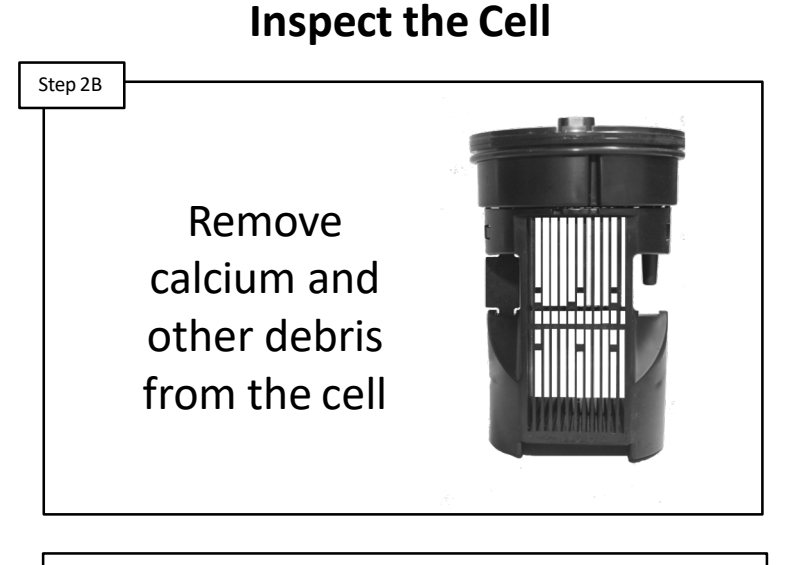

The cell must be clean to report an accurate salt reading. If cell is dirty, clean the cell (steps on pg.11-12). If cell is clean, like the image above, go to step 2C.

The cleanliness of the cell plays a major role in the AquaRite 100's ability to report salt levels accurately.

# **Problem Detected and MIN LED**

These lights illuminated together indicate Low or No water flow through cell vessel

### Verify Moving Water Fully Covers Cell Plates

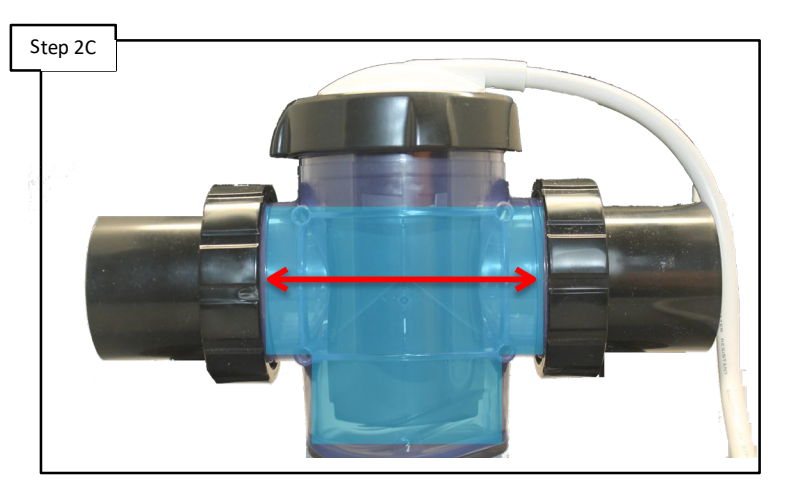

Inspect cell vessel, verify cell plates are fully covered by moving water. If NOT fully covered by moving water, clear obstructions. If error persists, replace cell (**CCELL**).

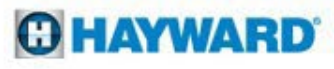

### With "MIN" LED

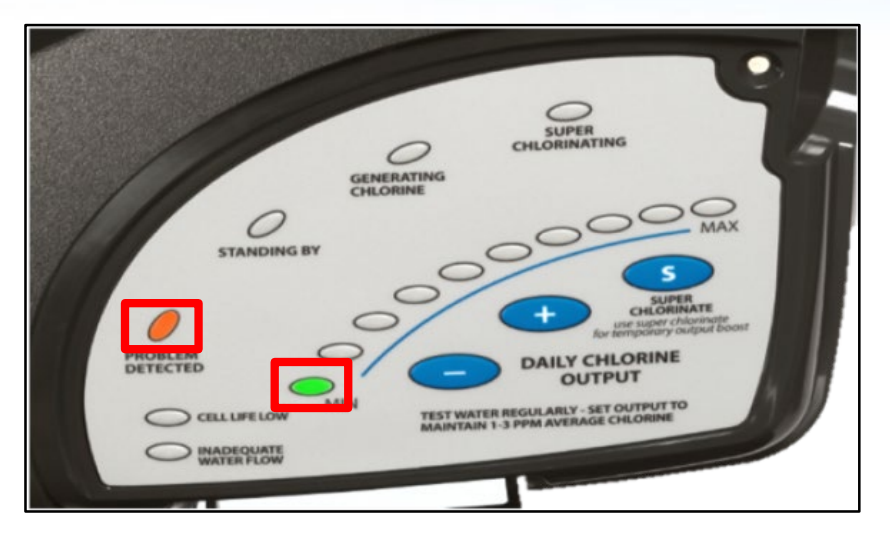

### With LED #2

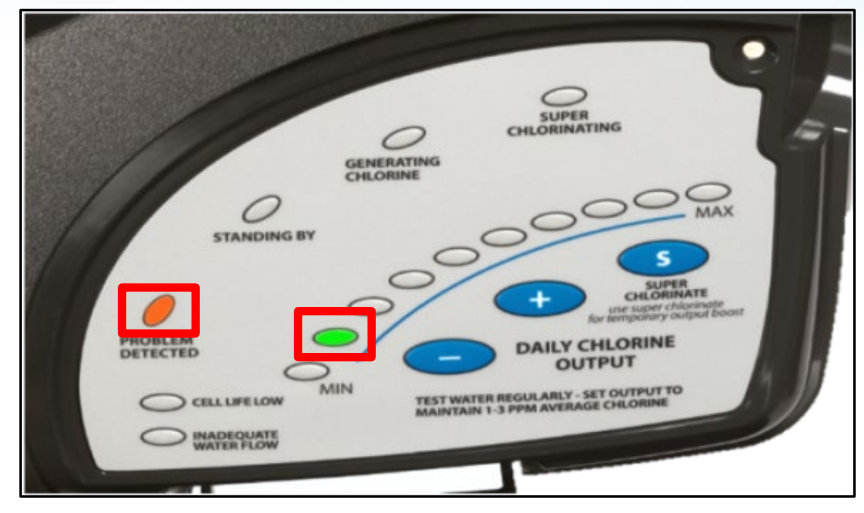

| Reason | Possible Action                                                                 |              | Reason                                                      | Possible Action                                                                 |                                                   |
|--------|---------------------------------------------------------------------------------|--------------|-------------------------------------------------------------|---------------------------------------------------------------------------------|---------------------------------------------------|
|        | Verify salt level is between 1500 – 4500 ppm<br>Adjust salt level if necessary  | High<br>Salt | Check the salt level in the pool is no greater than 4500ppm |                                                                                 |                                                   |
| Low    | Inspect cell. If dirty (calcified) then follow the Cell cleaning procedure      |              |                                                             | High                                                                            | Verify water temperature is no greater than 104°F |
| Salt   | Inspect cell vessel, verify cell platesare covered by moving water              |              | Bring water temperature between<br>65°F -104°F if necessary |                                                                                 |                                                   |
|        | Remove power to the AquaRite 100 for two minutes, then re-apply to reset system |              |                                                             | Remove power to the AquaRite 100 for two minutes, then re-apply to reset system |                                                   |

\*Pages 34-39 will walk you through the proper steps to diagnose these errors

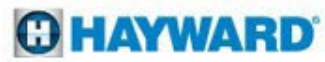

# **Problem Detected: MIN LED**

When these lights illuminate together, the Cell reports salt levels below 1500.

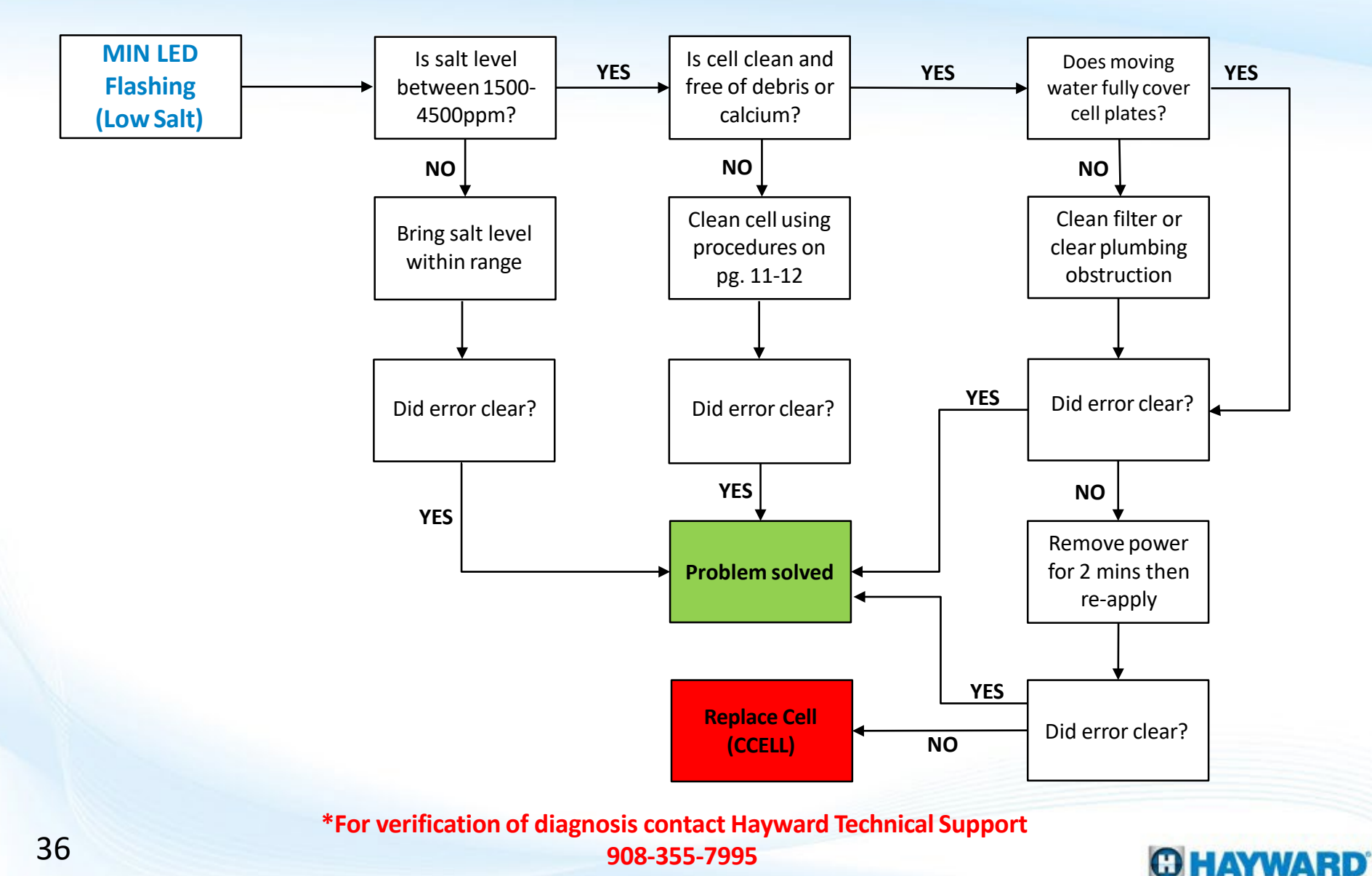

# **Problem Detected and MIN LED**

When these lights illuminate together, the cell reports salt levels below 1500.

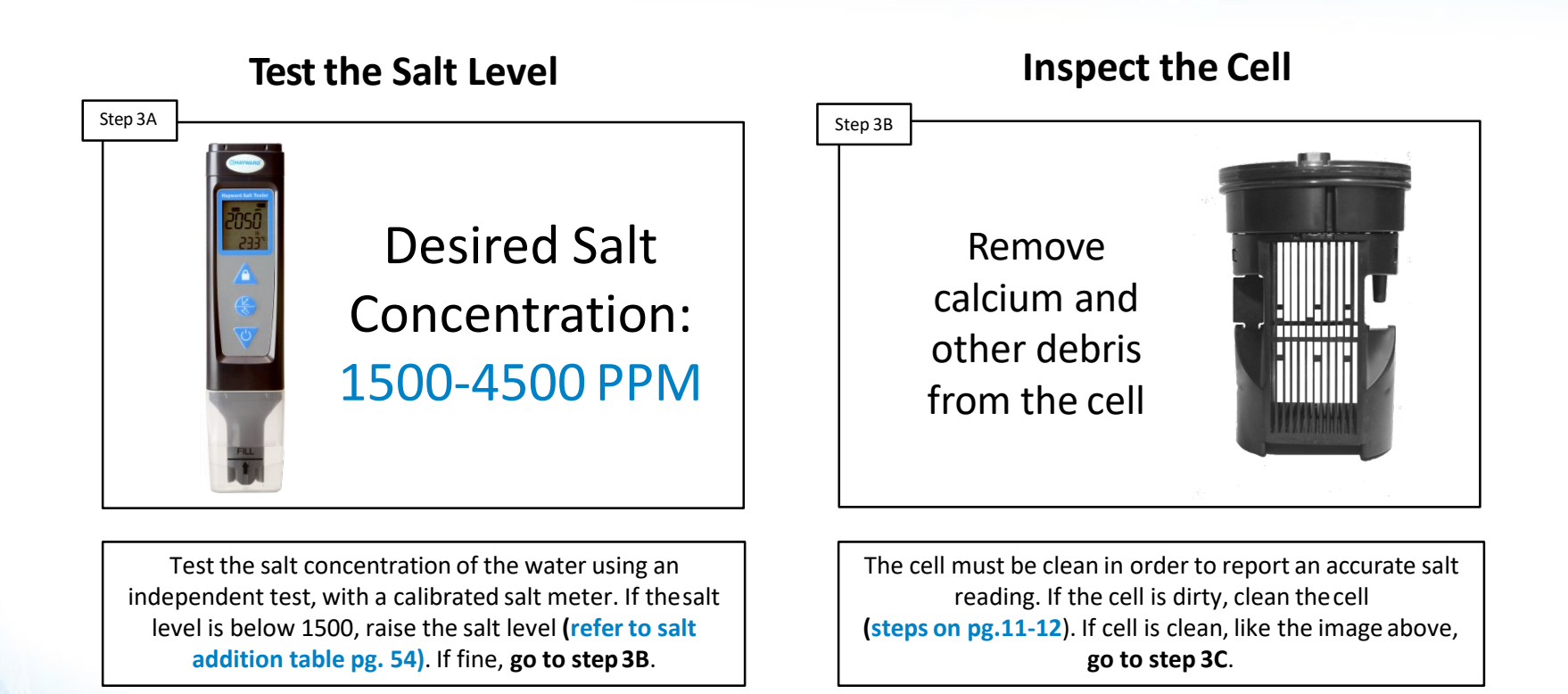

The cleanliness of the Cell plays a major role in the AquaRite 100's ability to report salt levels accurately.

# **Problem Detected and MIN LED**

When these lights illuminate together, the cell reports salt levels below 1500.

### **Verify Moving Water Fully Covers Cell Plates**

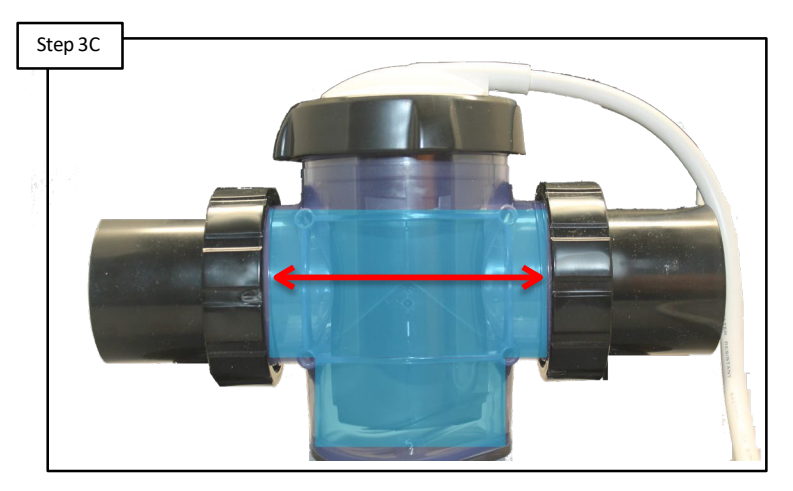

Inspect cell vessel, verify cell plates are fully covered by moving water. If NOT fully covered by moving water, clear obstructions. If error persists, **go to step 3D**.

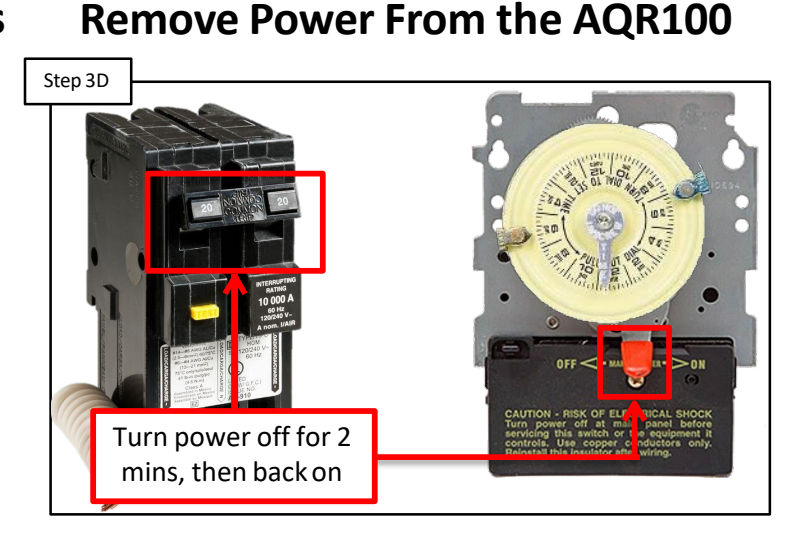

Remove power to the AQR100 for two minutes. Re-apply power to reset the system. If error does not clear replace the cell **(CCELL)**.

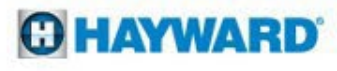

When these lights illuminate together, the **Cell** reports salt levels above 4500.

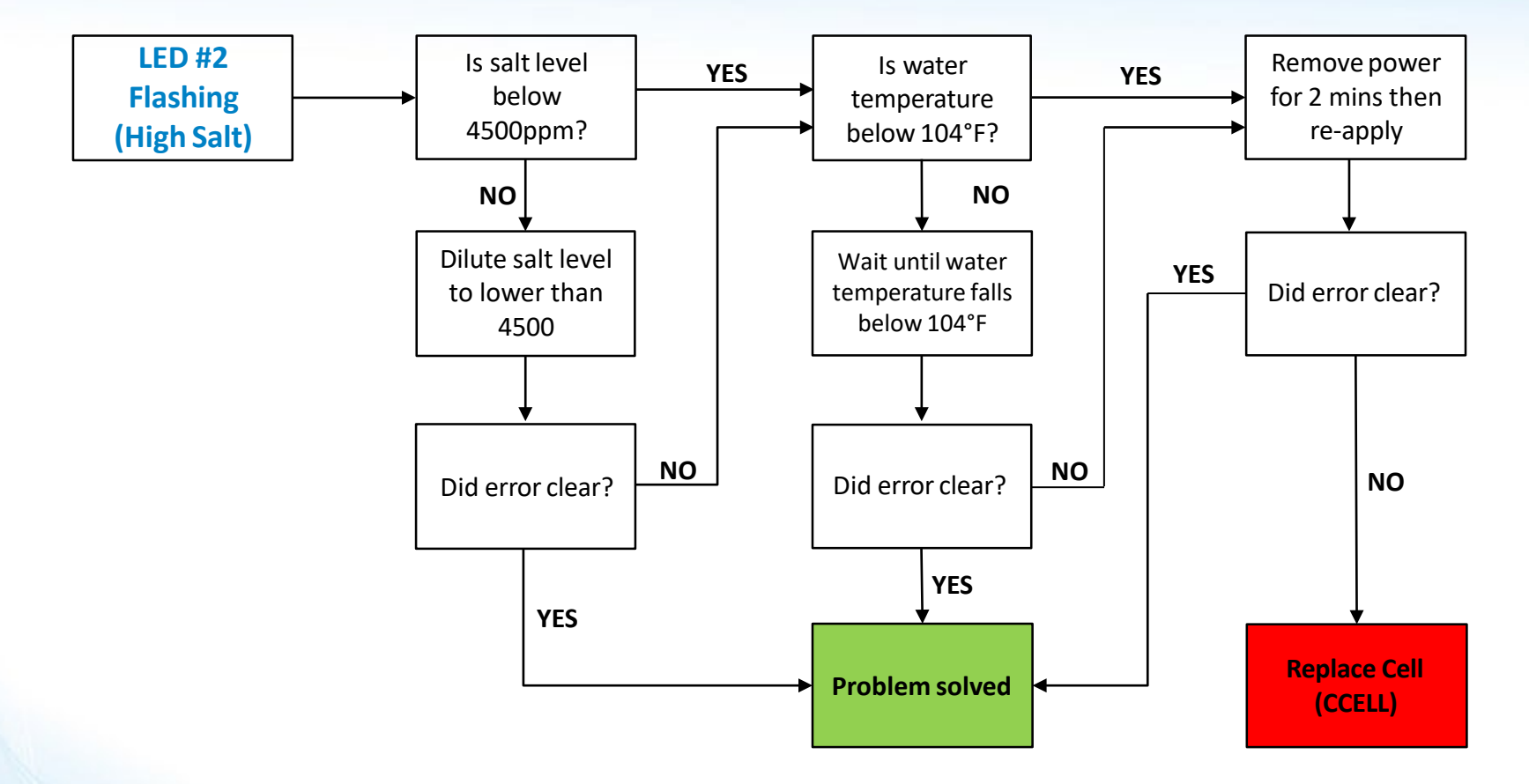

\*For verification of diagnosis contact Hayward Technical Support 908-355-7995

### HAYWARD

When these lights illuminate together, the **Cell** reports salt levels above 4500.

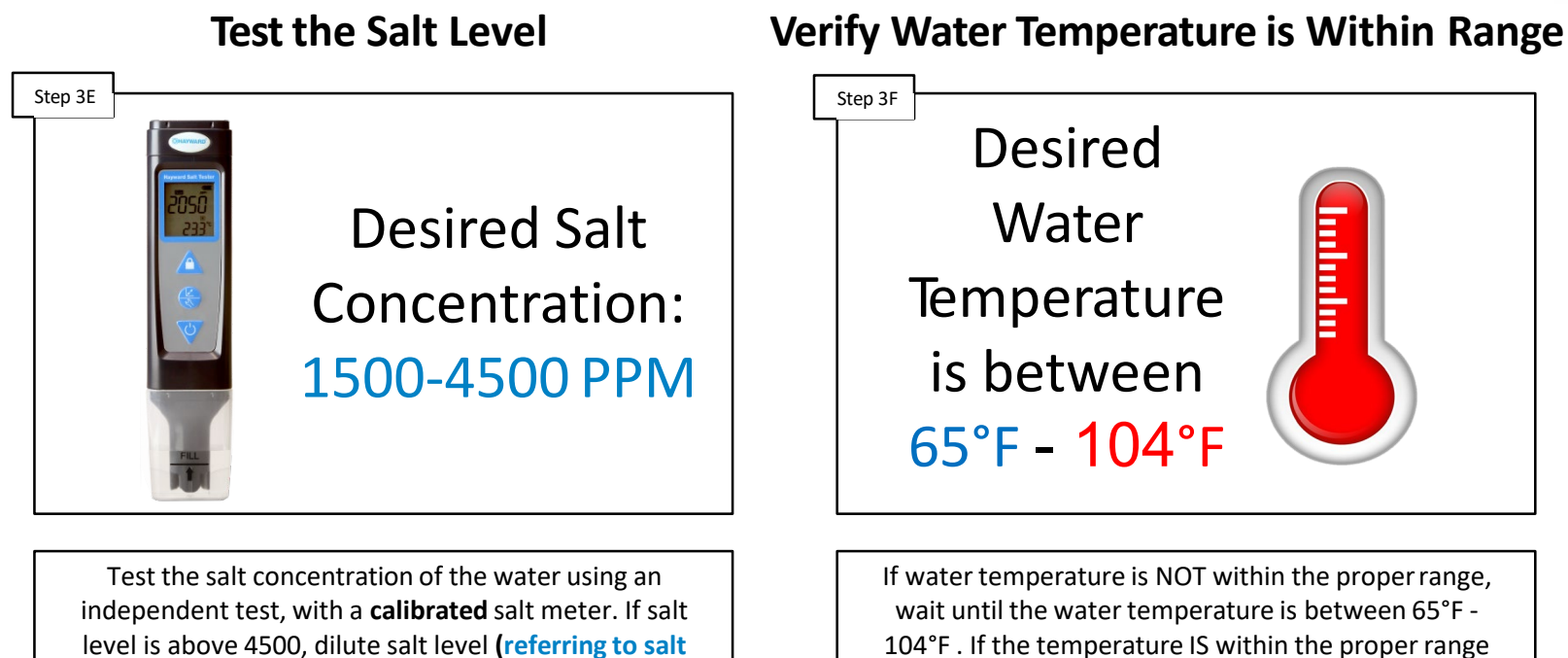

dilution calculation on pg. 55). If fine, go to Step 3E.

**HAYWARD** 

continue to step 3G.

When these lights illuminate together, the cell reports salt levels above 4500.

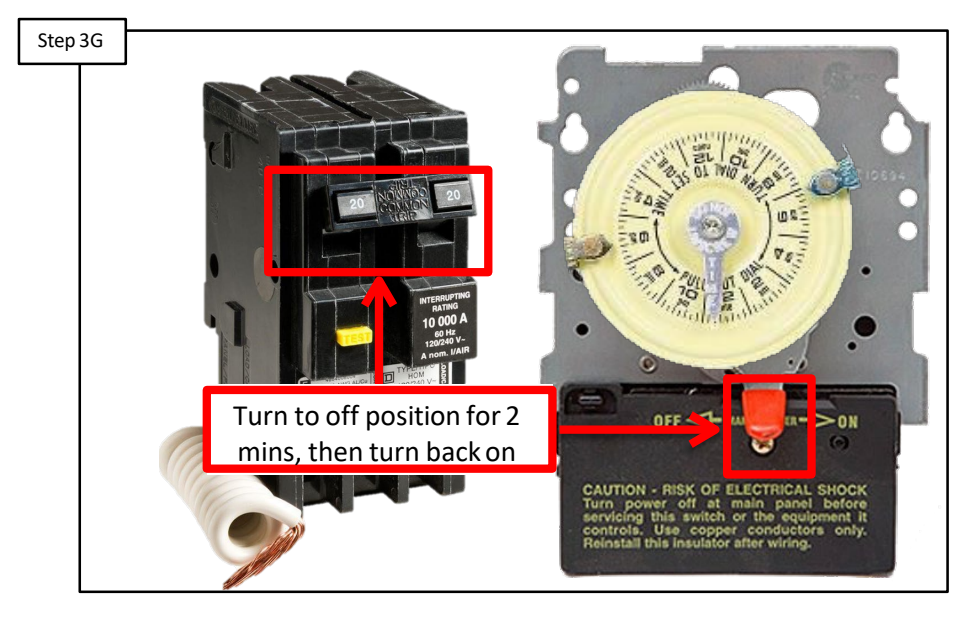

### **Remove Power From the AQR100**

Remove power to the AQR100 for two minutes. Re-apply power to reset the system. If error does not clear replace the cell **(CCELL)**.

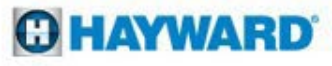

### With LED #3

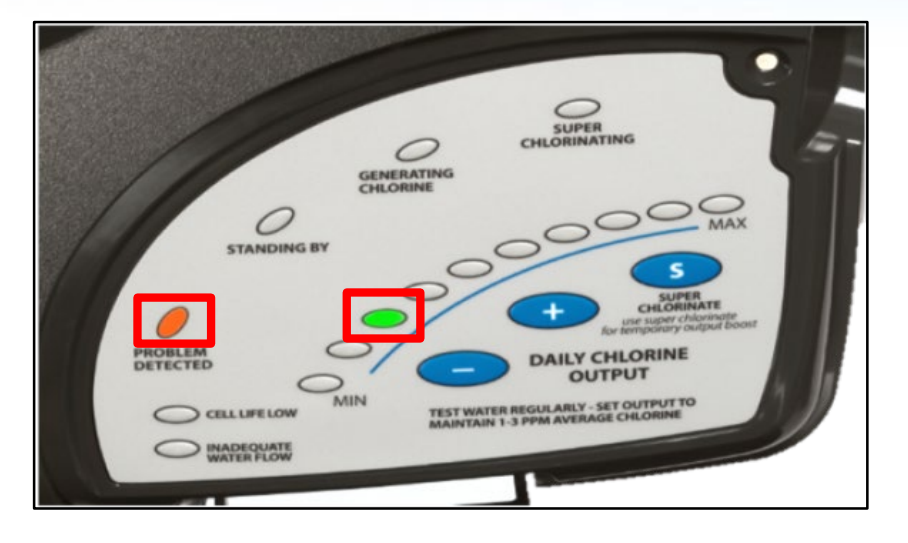

### With LED #4

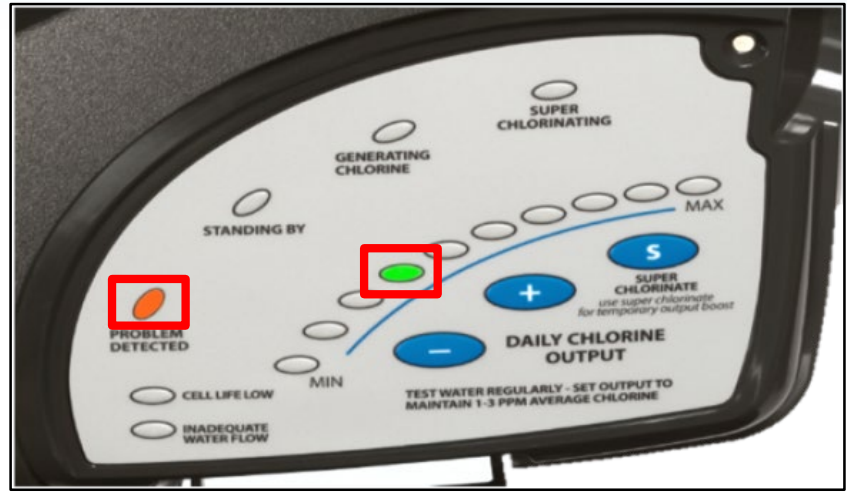

C HAYWARD

| Reason         | Possible Action                                                                        |                 | Reason                                                                     | Possible Action                                                             |  |  |  |  |
|----------------|----------------------------------------------------------------------------------------|-----------------|----------------------------------------------------------------------------|-----------------------------------------------------------------------------|--|--|--|--|
| Low            | Remove power to AquaRite 100 for two minutes, then re-apply to reset system            |                 | Temperature                                                                | Remove power to AquaRite 100 for two minutes, then re-apply to reset system |  |  |  |  |
| Input<br>Power | Verify input power wiring is configured for the correct voltage (pg. 9 of this manual) | Sensor<br>Error | Inspect cell. If dirty (calcified) then follow the cell cleaning procedure |                                                                             |  |  |  |  |
|                | Verify proper voltage to the AquaRite 100                                              |                 |                                                                            | Replace cell                                                                |  |  |  |  |

\*Pages 41-43 will walk you through the proper steps to diagnose these errors

# **Problem Detected: LED #3 or #4**

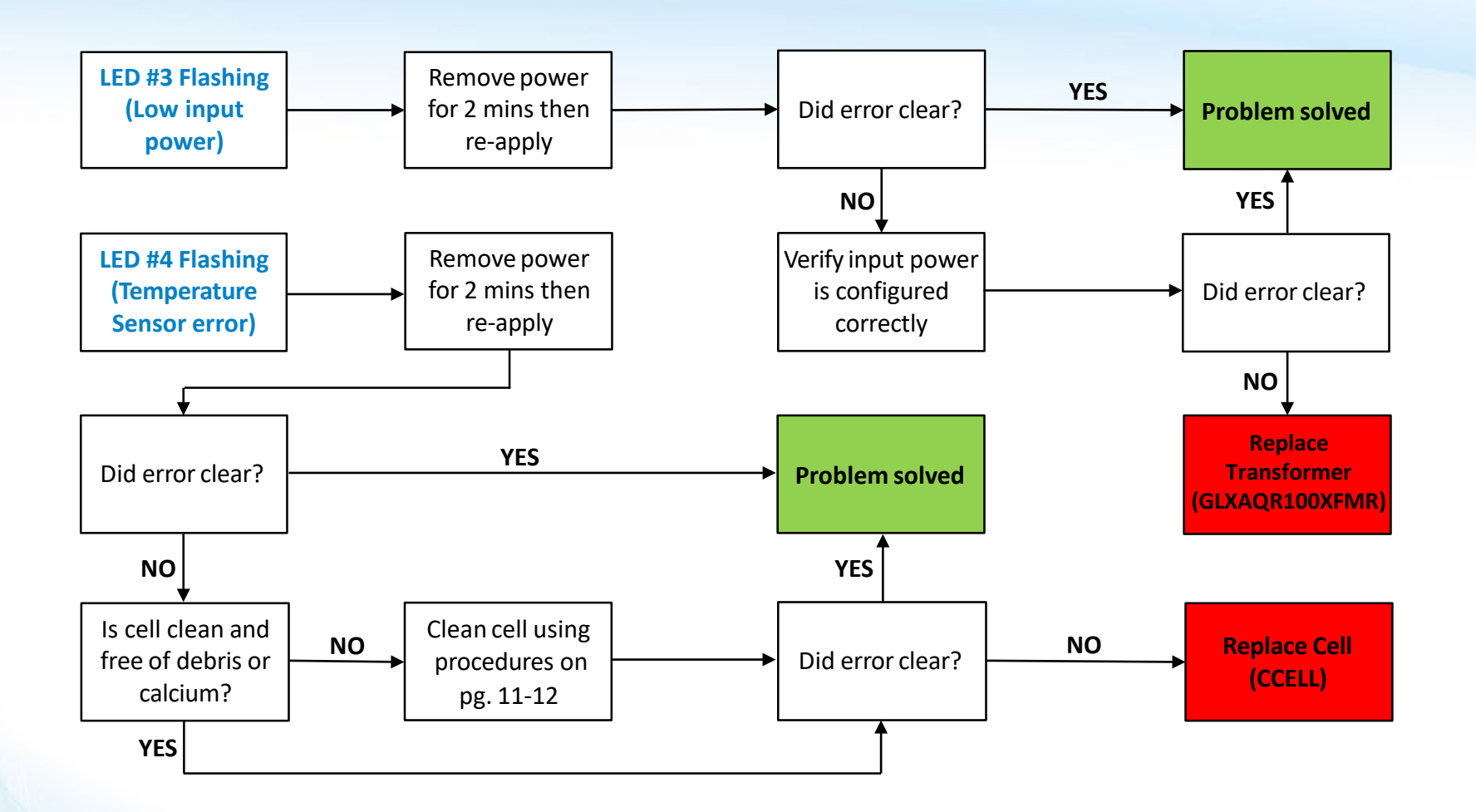

\*For verification of diagnosis contact Hayward Technical Support 908-355-7995

### HAYWARD

When these lights illuminate together the AQR100 is registering Low Input Power.

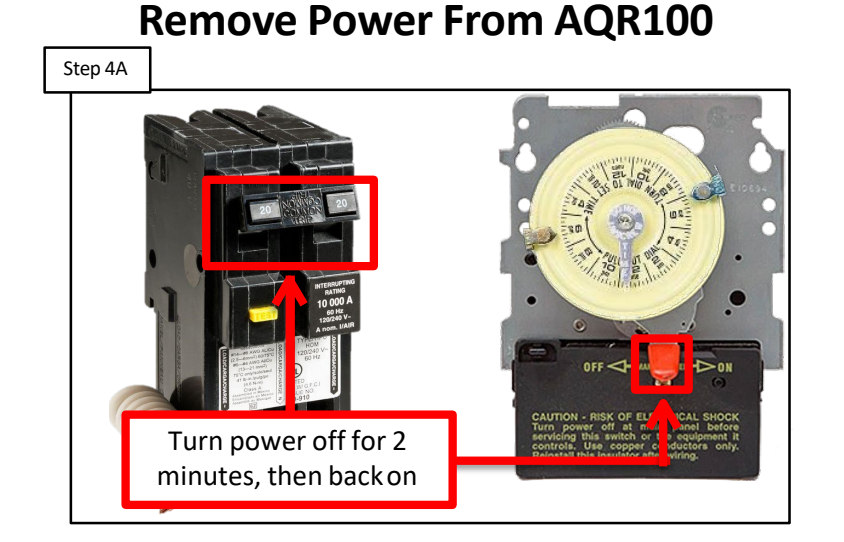

Remove power from the AQR100 for two minutes. Re-apply power to reset the system. If error does not clear **go to step 4B**.

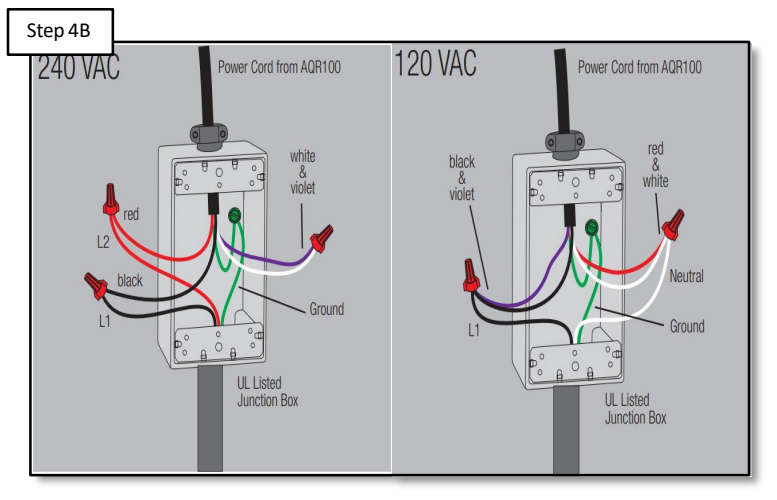

Verify AQR100 Wiring

Wiring should be configured correctly for the applied voltage. Verify proper voltage to AQR100. \*If error persists, replace transformer **(GLXAQR100XFMR)**.

**HAYWARD** 

\*Follow the steps on pages 23-26 to access/test/replace transformer

These lights illuminated together indicate a Temperature Sensor Error.

# Step 40Inspect CellStep 40Step 40

Remove power from the AQR100 for two minutes. Re-apply power to reset the system. If error does not clear **go to step 4D**. Cell should be clean & free of debris. If cell is dirty, clean the cell. If cell is clean, replace cell **(CCELL)**.

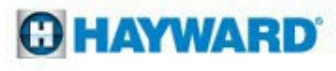

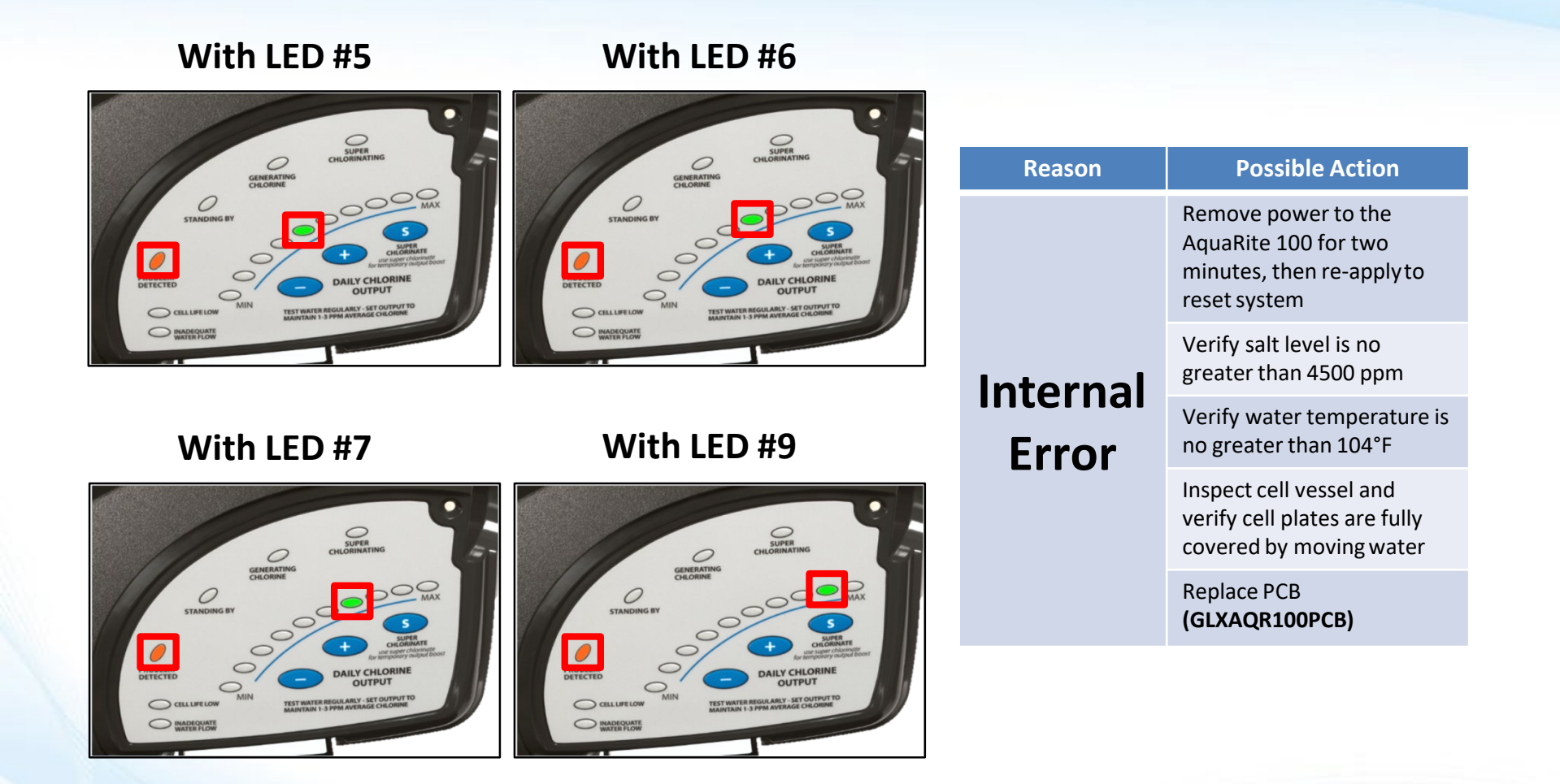

\*Pages 45-47 will walk you through the proper steps to diagnose these errors

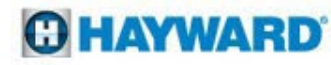

# **Problem Detected: LED #5,6,7, or 9**

Problem Detected with any one of these LED's illuminated indicates an Internal Error.

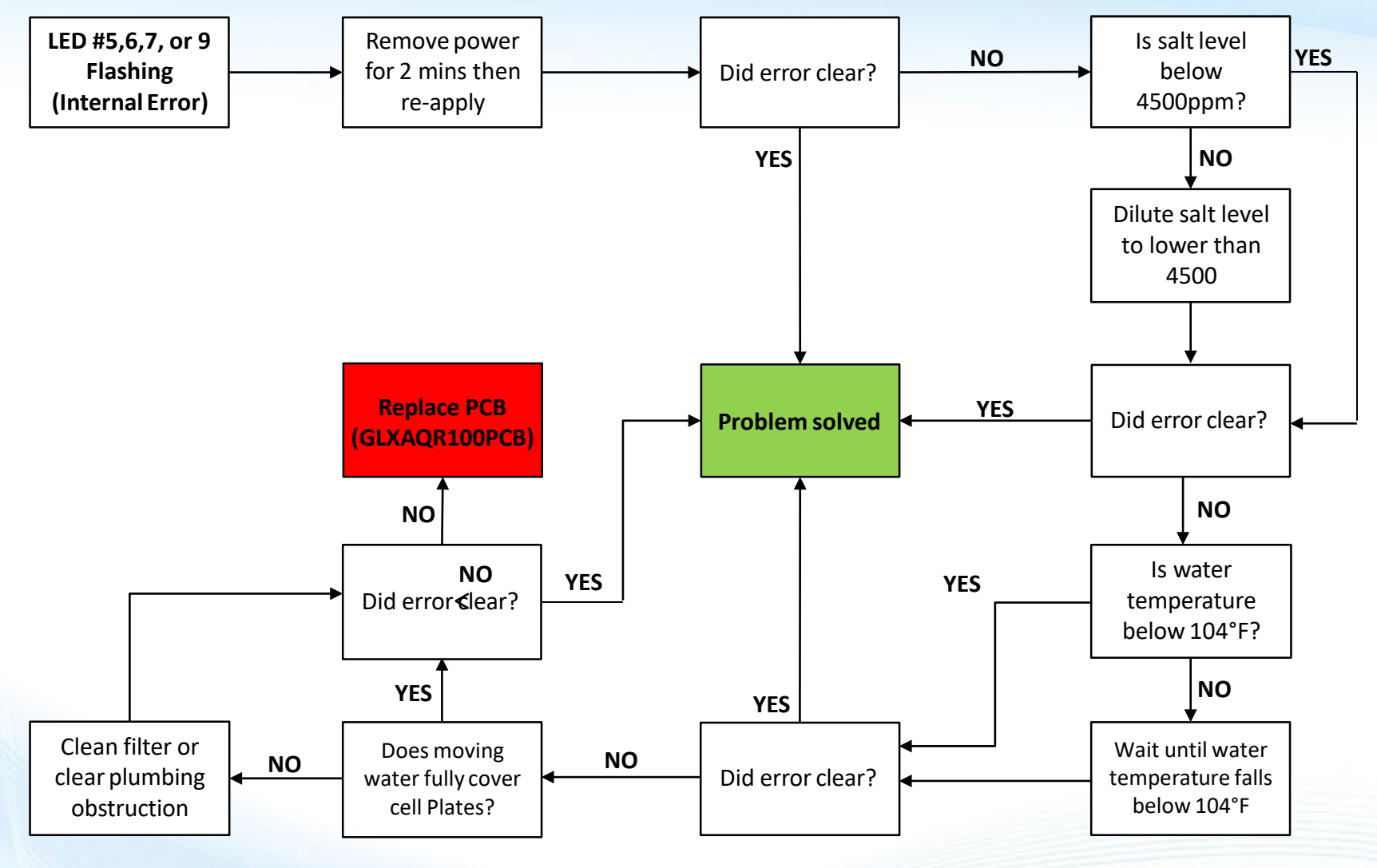

\*For verification of diagnosis contact Hayward Technical Support 908-355-7995

**O HAYWARD** 

# **Problem Detected: LED #5,6,7, or 9**

Problem Detected with any one of these LED's illuminated indicates an Internal Error.

### **Remove Power From the AQR100**

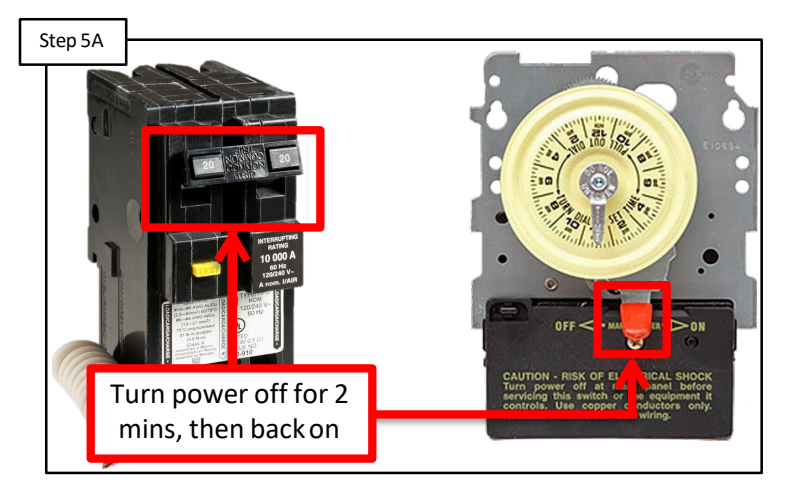

Remove power to the AQR100 for two minutes. Re-apply power to reset the system. If error does not clear **go to step 5B**.

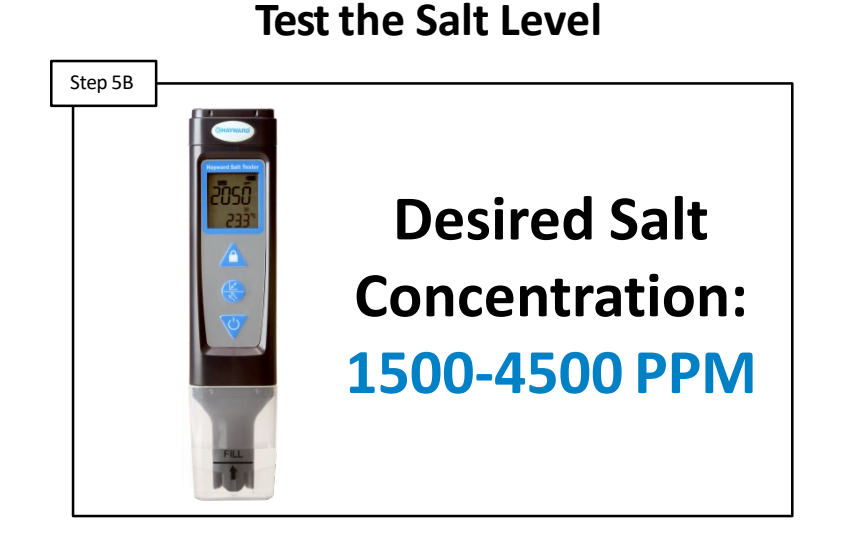

Test salt level of water, using an independent test, witha calibrated salt meter. If salt level is above4500, dilute salt. If fine, **go to Step 5C**.

\* Salt Dilution Formula is found on pg. 55 of this manual

# **Problem Detected: LED #5,6,7, or 9**

Problem Detected with any one of these LED's illuminated indicates an Internal Error.

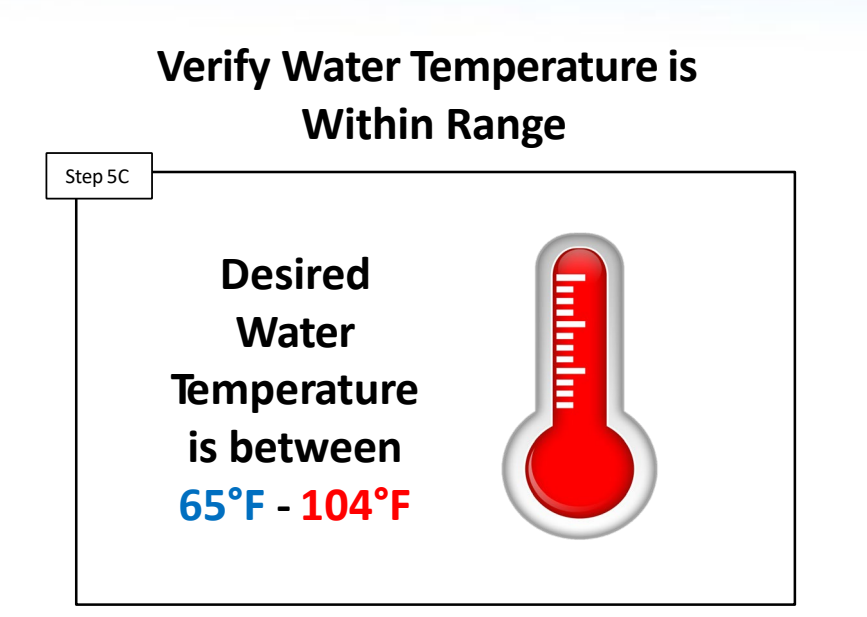

If water temperature is NOT within the proper range, wait until it is within range. If the temperature IS within range **go to step 5D**. Verify Moving Water Fully Covers Cell Plates

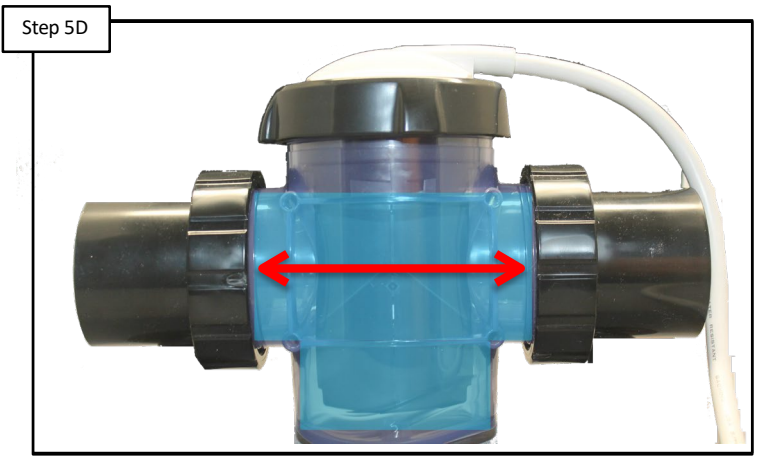

Inspect cell vessel and verify cell plates are fully covered by moving water. If issue does not clear, replace the PCB (GLXAQR100PCB).

\*Follow the steps on pages 23-27 to access/test/replace PCB

### With LED #8

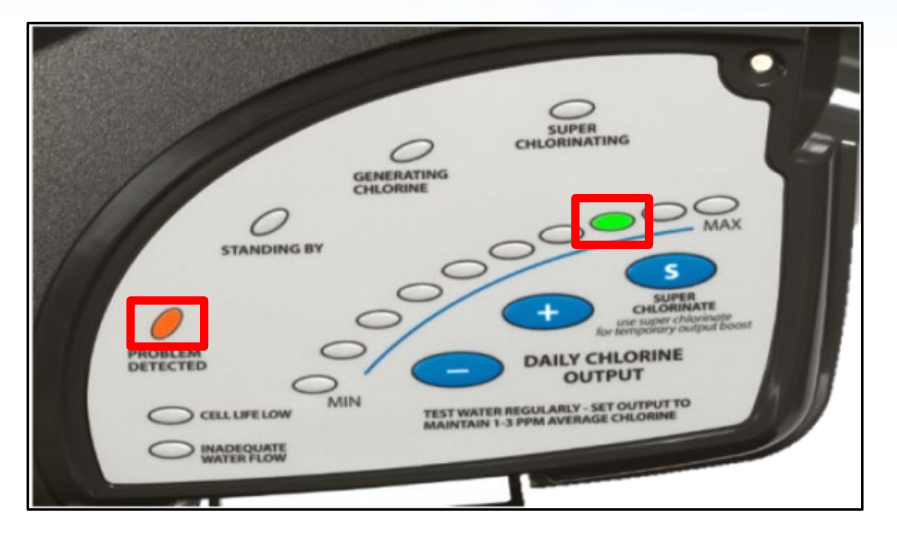

### With "MAX" LED

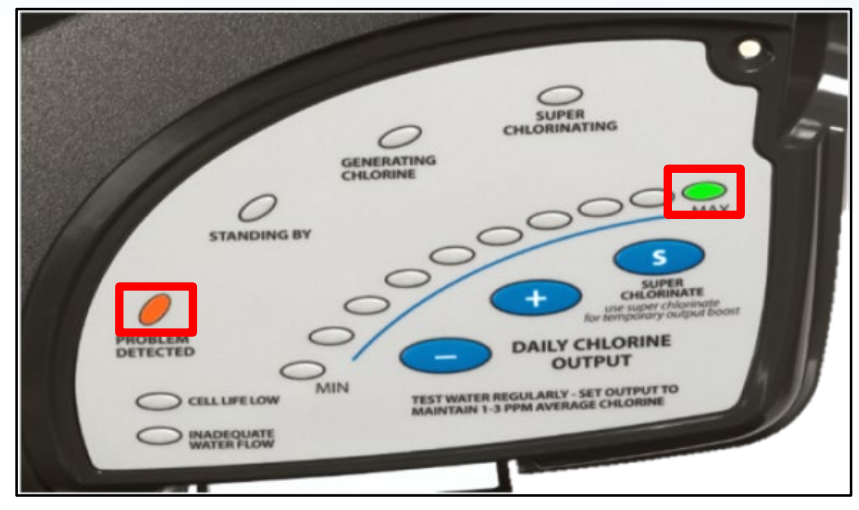

C HAYWARD

| Reason     | Possible Action                                                                    | Reason     | Possible Action                                                                          |  |  |  |
|------------|------------------------------------------------------------------------------------|------------|------------------------------------------------------------------------------------------|--|--|--|
| No         | Remove power to the AquaRite 100 for two minutes and then re-apply to reset system |            | Remove power to the AquaRite 100 for two (2) minutes and then re-apply to reset system   |  |  |  |
| Current to | Turn on Super Chlorinate briefly then go back to original setting                  | Cell Error | Make sure cell cable is secure and free of damage, replace if necessary (GLXAQR100CABLE) |  |  |  |
| Cell       | Inspect cell vessel and verify cell plates arefully covered by moving water        |            | If error persists, replace the cell (CCELL)                                              |  |  |  |

\*Pages 49-52 will walk you through the proper steps to diagnose these errors

# **Problem Detected: LED #8 or MAX**

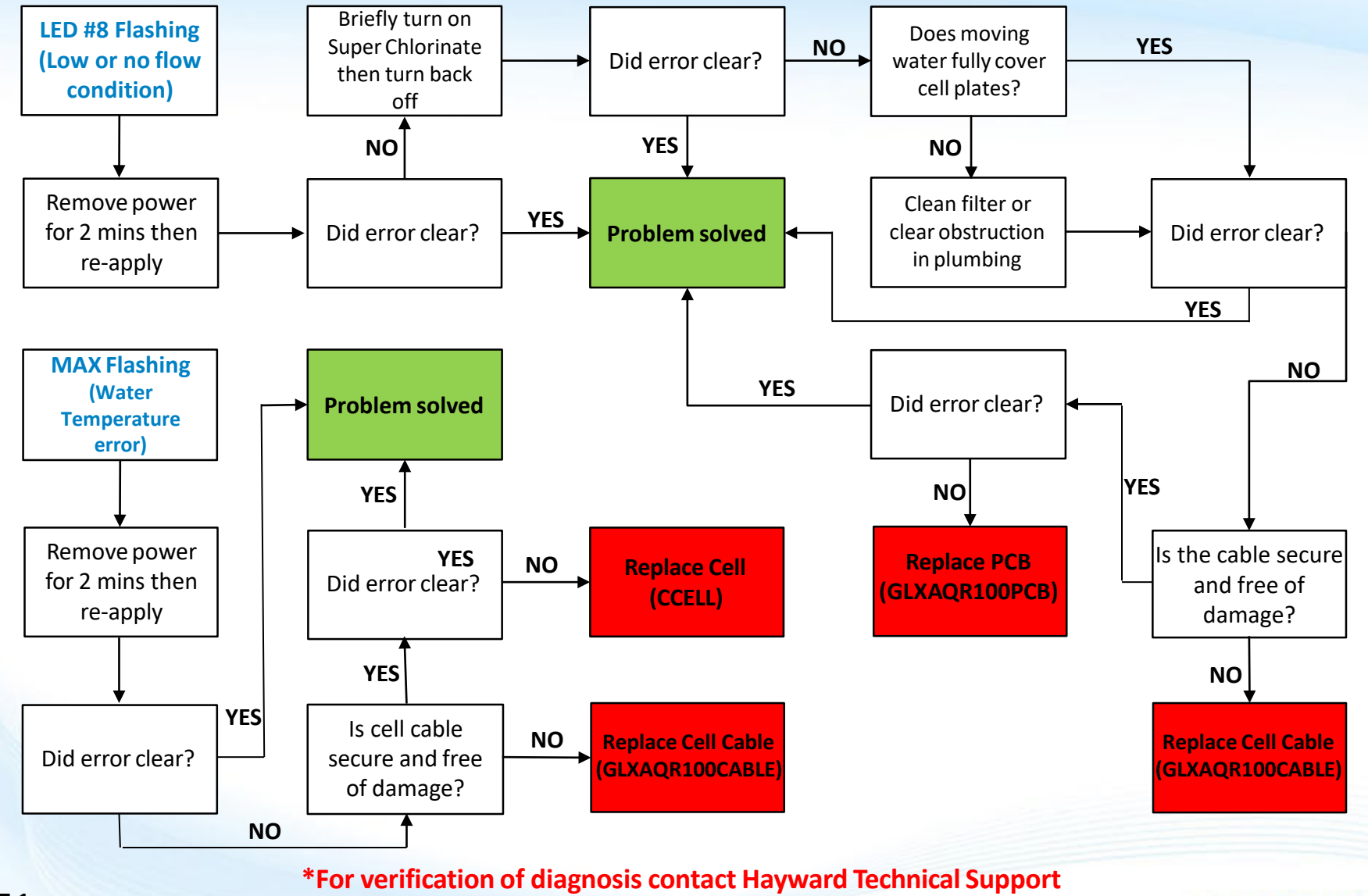

908-355-7995

These lights illuminated together indicate there is no current to the cell.

### **Remove Power From the AQR100**

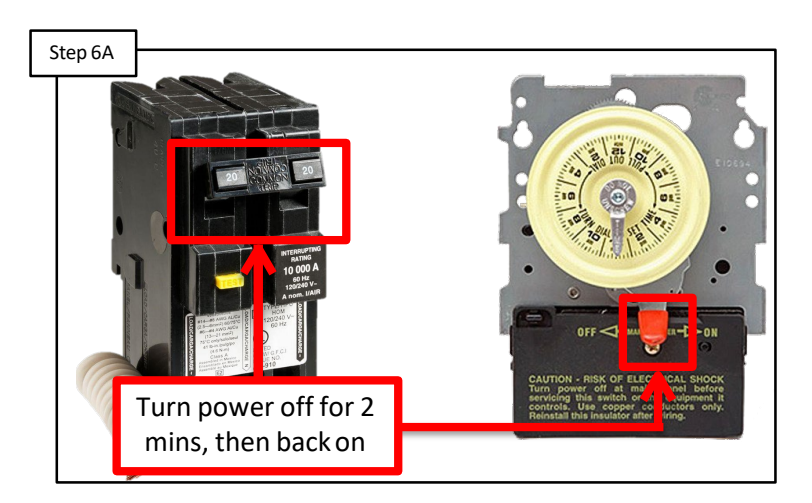

Remove power to the AQR100 for two minutes. Re-apply power to reset the system. If error does not clear **go to step 6B**.

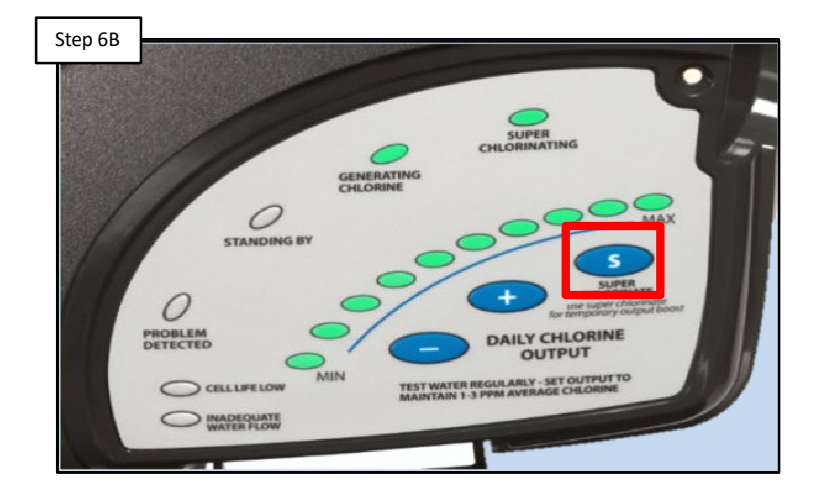

**Super Chlorinate** 

Press Super Chlorinate button to force generating cycle to begin. After a few moments press button again to turn it off. If error does not clear **go to step 6C**.

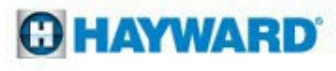

These lights illuminated together indicate there is no current to the Cell.

### **Verify Moving Water Fully Covers Cell Plates**

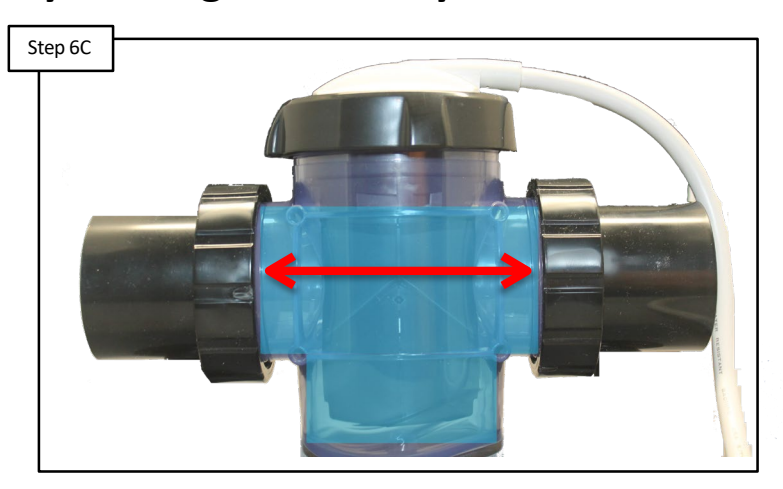

Inspect cell vessel and verify cell plates are fully covered by moving water. Clear cell of any obstructions. If problem persists, **go to step 6D**.

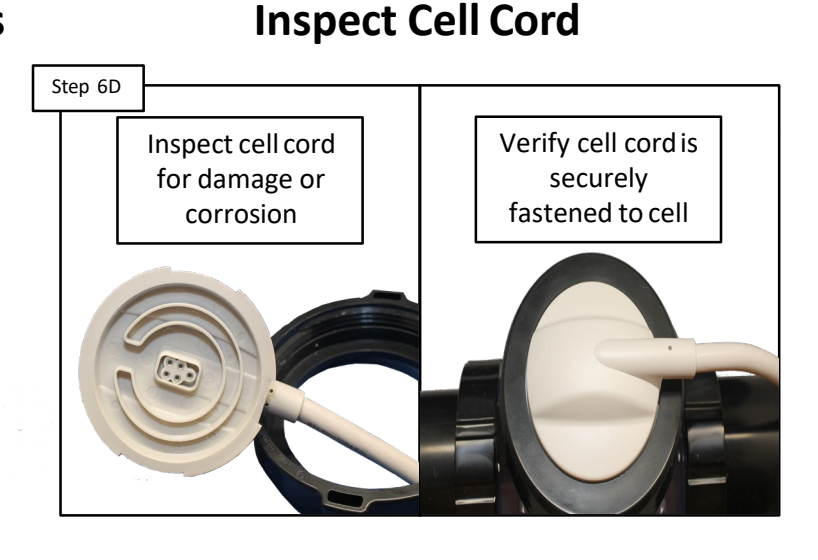

\*Cell cord must be connected securely and be free of damage, replace if necessary (GLXAQR100CABLE). \*\*If error does not clear replace the PCB (GLXAQR100PCB).

C) HAYWARD

\*Follow the steps on pages 13-18 to access/test/replace cell cable \*\*Follow the steps on pages 23-27 to access/test/replace PCB

# **Problem Detected: MAX LED**

These lights illuminated together indicate there is no current to the cell.

### **Remove Power From the AQR100**

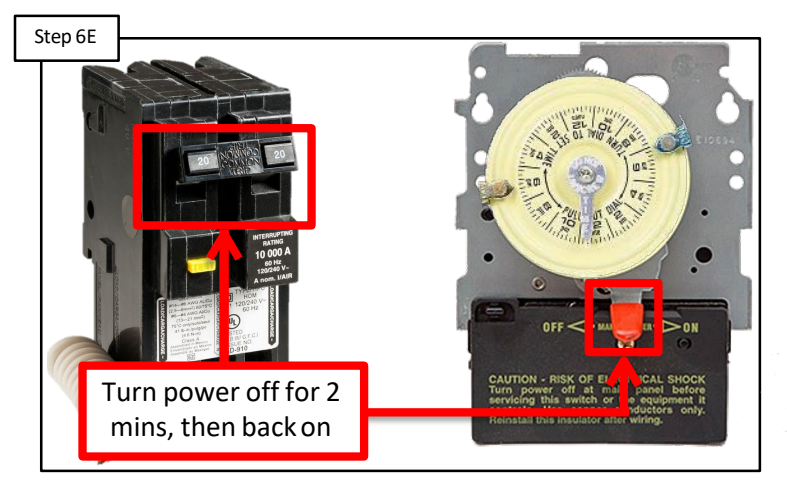

Remove power to the AQR100 for two minutes. Re-apply power to reset the system. If error does not clear **go to step 6F**.

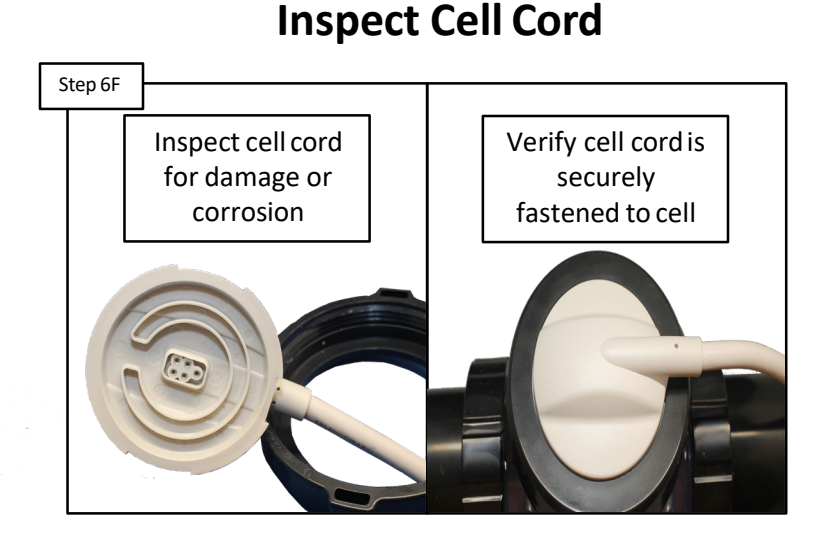

\*Cell cord must be connected securely and be free of damage, replace if necessary (**GLXAQR100CABLE**). \*\*If error does not clear replace the PCB (**GLXAQR100PCB**).

**C HAYWARD** 

\*Follow the steps on pages 13-18 to access/test/replace cell cable \*\*Follow the steps on pages 23-27 to access/test/replace PCB

# **Problem Detected: STANDING BY LED (Blinking)**

The AQR100 has shut down because the temperature of the pool/spa water is too high (120°F) or too low (50°F).

The system will not resume operation until the water temperature returns to normal.

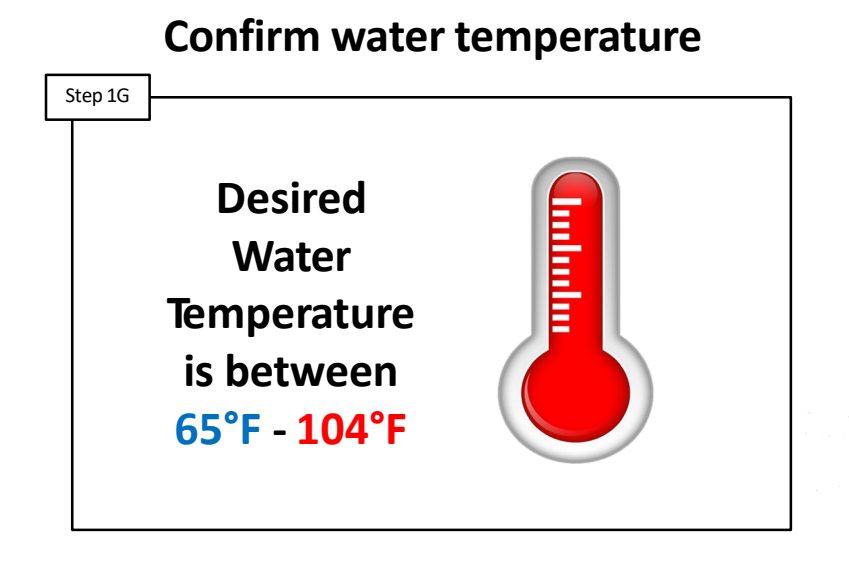

Confirm water temperature is between 50°F and 120°F. Remove power to the AQR100 for two minutes. Re-apply power to reset the system. If error does not clear **go to step 2G.** 

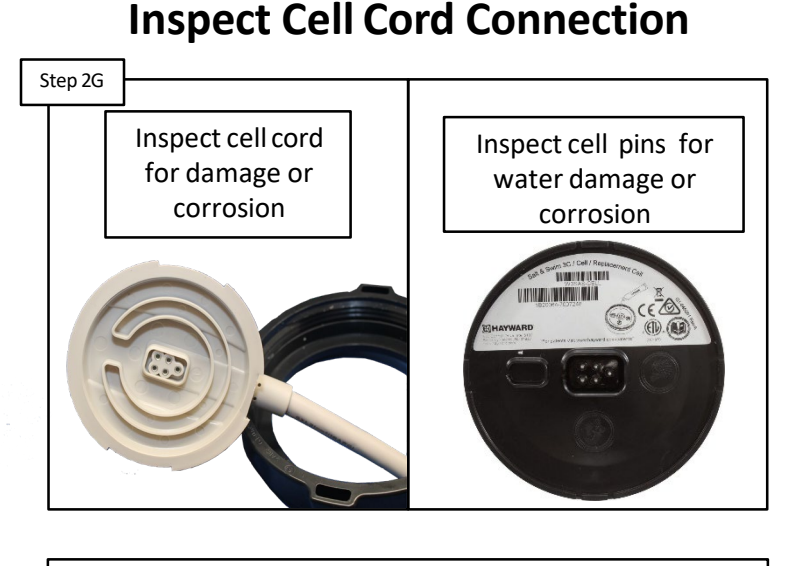

Cell cord must be connected securely and be free of damage. Check the cell/cable connector for water intrusion. Grease connection and reconnect. If error does not clear **replace the cell.** 

\* NOTE: This condition can sometimes happen if the pool/spa temperature is already high, and the heater is running. The temperature coming out of the heater and into the Cell could possibly be high enough to shut down the AQR100.

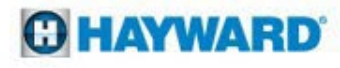

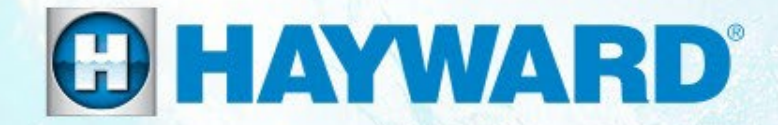

# AquaRite 100<sup>®</sup> Additional Information

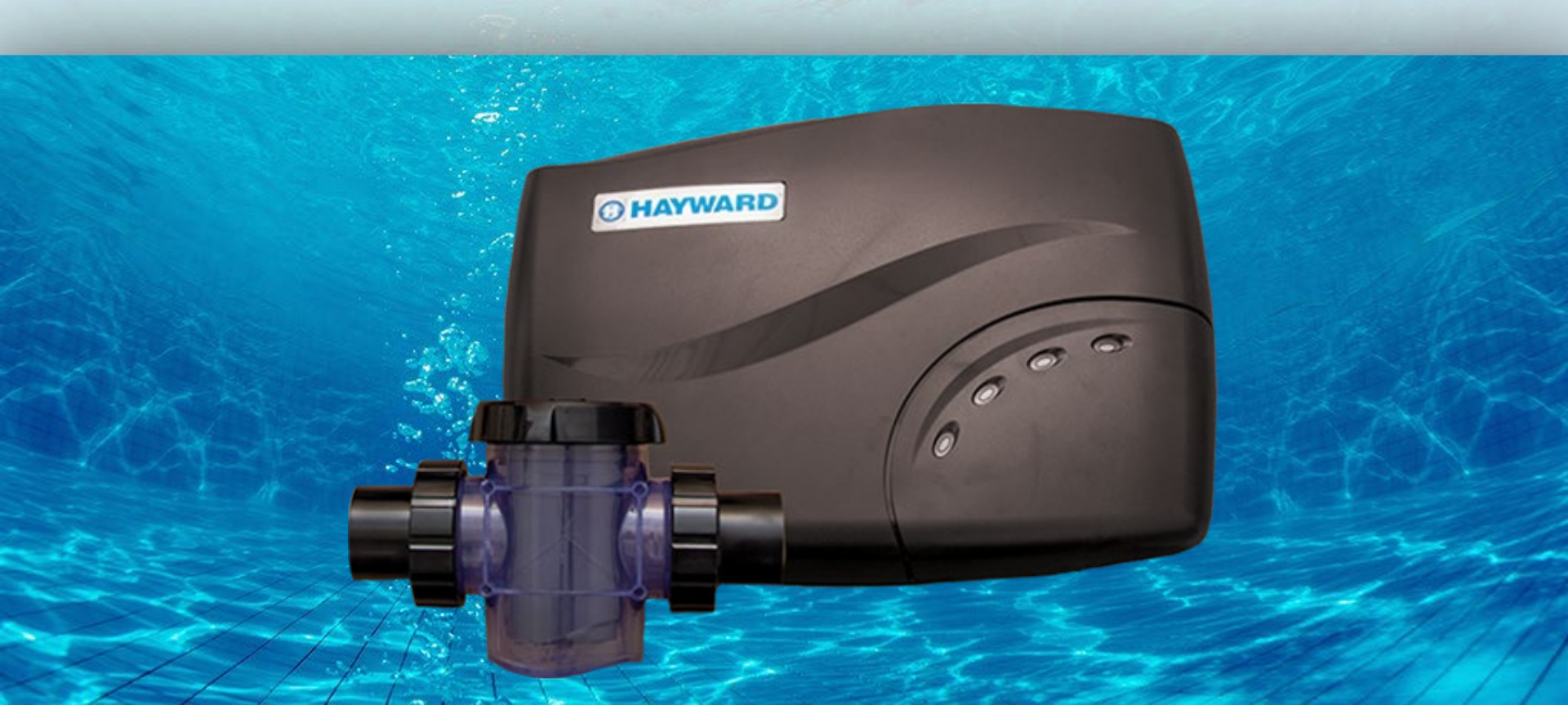

# Salt Addition Chart: Ibs. Required for 3200ppm

| Current    | Pool Size - Gallons |        |        |        |        |        |        |        |        |        |        |        |        |        |        |        |        |
|------------|---------------------|--------|--------|--------|--------|--------|--------|--------|--------|--------|--------|--------|--------|--------|--------|--------|--------|
| Salt Level | 8,000               | 10,000 | 12,000 | 14,000 | 16,000 | 18,000 | 20,000 | 22,000 | 24,000 | 26,000 | 28,000 | 30,000 | 32,000 | 34,000 | 36,000 | 38,000 | 40,000 |
| 0          | 213                 | 267    | 320    | 373    | 427    | 480    | 533    | 587    | 640    | 693    | 747    | 800    | 853    | 907    | 960    | 1013   | 1067   |
| 200        | 200                 | 250    | 300    | 350    | 400    | 450    | 500    | 550    | 600    | 650    | 700    | 750    | 800    | 850    | 900    | 950    | 1000   |
| 400        | 187                 | 233    | 280    | 327    | 373    | 420    | 467    | 513    | 560    | 607    | 653    | 700    | 747    | 793    | 840    | 887    | 933    |
| 600        | 173                 | 217    | 260    | 303    | 347    | 390    | 433    | 477    | 520    | 563    | 607    | 650    | 693    | 737    | 780    | 823    | 867    |
| 800        | 160                 | 200    | 240    | 280    | 320    | 360    | 400    | 440    | 480    | 520    | 560    | 600    | 640    | 680    | 720    | 760    | 800    |
| 1000       | 147                 | 183    | 220    | 257    | 293    | 330    | 367    | 403    | 440    | 477    | 513    | 550    | 587    | 623    | 660    | 697    | 733    |
| 1200       | 133                 | 167    | 200    | 233    | 267    | 300    | 333    | 367    | 400    | 433    | 467    | 500    | 533    | 567    | 600    | 633    | 667    |
| 1400       | 120                 | 150    | 180    | 210    | 240    | 270    | 300    | 330    | 360    | 390    | 420    | 450    | 480    | 510    | 540    | 570    | 600    |
| 1600       | 107                 | 133    | 160    | 187    | 213    | 240    | 267    | 293    | 320    | 347    | 373    | 400    | 427    | 453    | 480    | 507    | 533    |
| 1800       | 93                  | 117    | 140    | 163    | 187    | 210    | 233    | 257    | 280    | 303    | 327    | 350    | 393    | 397    | 420    | 443    | 467    |
| 2000       | 80                  | 100    | 120    | 140    | 160    | 180    | 200    | 220    | 240    | 260    | 280    | 300    | 320    | 340    | 360    | 380    | 400    |
| 2200       | 67                  | 83     | 100    | 117    | 133    | 150    | 167    | 183    | 200    | 217    | 233    | 250    | 267    | 283    | 300    | 317    | 333    |
| 2400       | 53                  | 67     | 80     | 93     | 107    | 120    | 133    | 147    | 160    | 173    | 187    | 200    | 213    | 227    | 240    | 253    | 267    |
| 2600       | 40                  | 50     | 60     | 70     | 80     | 90     | 100    | 110    | 120    | 130    | 140    | 150    | 160    | 170    | 180    | 190    | 200    |
| 2800       | 27                  | 33     | 40     | 47     | 53     | 60     | 67     | 73     | 80     | 87     | 93     | 100    | 107    | 113    | 120    | 127    | 133    |
| 3000       | 13                  | 17     | 20     | 23     | 27     | 30     | 33     | 37     | 40     | 43     | 47     | 50     | 53     | 57     | 60     | 63     | 67     |
| 3200       | Ideal               | Ideal  | Ideal  | Ideal  | Ideal  | Ideal  | Ideal  | Ideal  | Ideal  | Ideal  | Ideal  | Ideal  | Ideal  | Ideal  | Ideal  | Ideal  | Ideal  |
| 3400       | ОК                  | ОК     | ОК     | ОК     | OK     | ОК     | ОК     | ОК     | ОК     | OK     | OK     | ОК     | ОК     | ОК     | OK     | ОК     | ОК     |
| 3600+      | Dilute              | Dilute | Dilute | Dilute | Dilute | Dilute | Dilute | Dilute | Dilute | Dilute | Dilute | Dilute | Dilute | Dilute | Dilute | Dilute | Dilute |

Note: Prior to adding salt, always test water with independent tests to determine current salt and stabilizer levels.

### How to add salt

Brushing the salt around will speed up the dissolving process. DO NOT allow the salt to sit in a pile at the bottom of the pool. Salt water is heavier than fresh water, so the salt water will tend to accumulate at the deepest part of the pool. Run the filter system with the suction coming from the main drain for 24 hours to evenly distribute the salt throughout the pool

Note: Refer to the Plasters recommendations for cure time before adding salt.

### **O HAYWARD**

# **Salt Dilution Formula**

To calculate how much water will need to be removed from a pool, with too much salt, follow the formula provided below (Proportional Method):

(Ave. Pool Depth" X 3200) Actual Salt level in Pool Part 1: Take the average depth of the pool in inches and multiply that by
3200 (or desired salt level within 1500-4500ppm). Then divide that
number by the actual salt level in the pool (based on independenttest).

**Part 2:** Subtract the Average Pool Depth by the answer from **part 1**. This will give you the total number of inches to drain and replenish with fresh water to achieve a salt level of to match desired salt level from step 1.

Part II

rt I

Ave. Pool Depth - Answer from Part 1 = Amount of Water to Drain

Example: a pool has an ave. depth of 54" and the salt level is 4500ppm

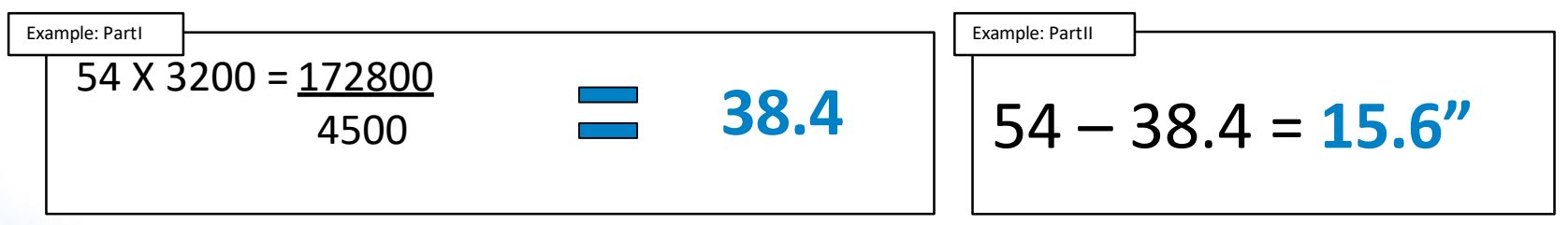

Note: It is recommended to reduce the water level no more than six inches at a time before replenishing with fresh water. Failure to due so may result in damage to the pool structure or surface.

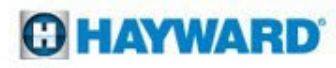

# **Replacement Part Numbers**

| Replacement Part Number | Description                    |
|-------------------------|--------------------------------|
| CCELL                   | Replacement Cell Only          |
| GLXAQR100CCABLE         | Cell Cable                     |
| GLXAQR100PCORD          | Power Cord                     |
| GLXAQR100CTL            | AQR 100 Control Center Only    |
| GLXAQR100DOOR           | Door Flap for Display          |
| GLXAQR100PCB            | Main PCB                       |
| GLXAQR100VESNUT         | Vessel/ Cell Nut               |
| GLXAQR100XFMR           | Transformer                    |
| GLXAQR100VESSEL         | Replacement Vessel (w/o cell)  |
| GLX-F20A-10PK           | Fuse Kit, 20A/Yellow (10 pack) |
| SP3200UNKIT             | Vessel Unions Kit              |
| GLX-DRK                 | Rectifiers                     |

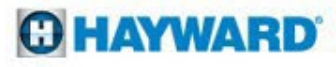

# **Reading Serial Numbers**

## 3A20284- 123456

3A20284 = Standard Warranty Term
3A20284 = Product Family
3A20284 = Year of Manufacture
3A20284 = Day of Manufacture
123456 = Manufacturing ID

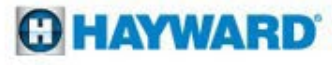